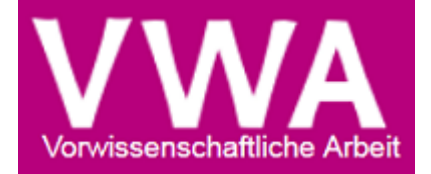

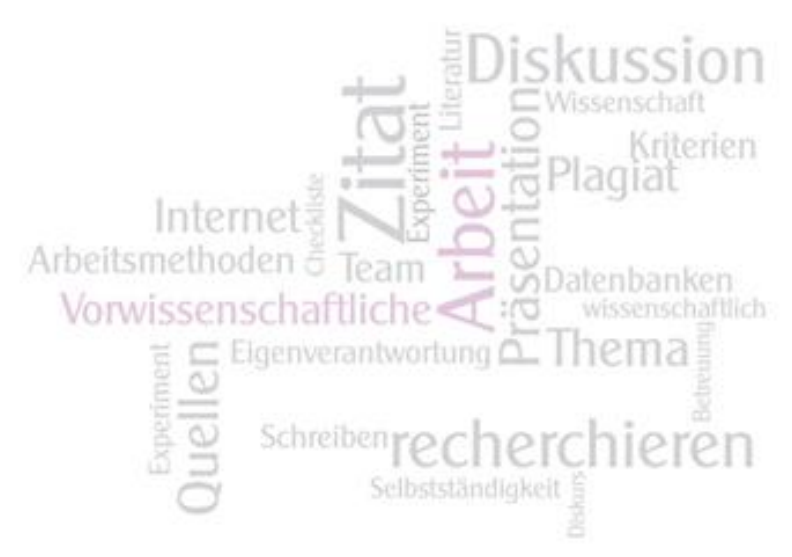

# Genehmigungsdatenbank

## Von der Einreichung des Themas bis zur Zulassung der hochgeladenen Arbeit zur Präsentation

Version 3

Dezember 2015

## Inhalt

| URL der Online-Plattform und Systemvoraussetzungen                                                                                              |
|----------------------------------------------------------------------------------------------------|
| Allgemeine Funktionalitäten 4                                                                                                    |
| Passwort vergessen?4                                                                                                    |
| Passwort ändern4                                                                                                    |
| Sortieren von Listen, Benutzung von Filtern5                                                                                                    |
| Einreichung des Themas durch Schüler/in6                                                                                                    |
| Betreuer/in / Direktor/in / LSI                                                                                                    |
| Akzeptieren/Zurückweisen des Themas durch Betreuer/in                                                                                           |
| Akzeptieren/Zurückweisen des Themas durch Direktor/in12                                                                                         |
| Genehmigung/zur Bearbeitung zurückweisen/Ablehnung durch LSI14                                                                                  |
| Hochladen der Arbeit durch Schüler/in16                                                                                                    |
| Zulassung zur Präsentation durch Betreuer/in17                                                                                                  |
| Klassenvorstand/ständin / Vorsitzende/r 22                                                                                                    |
| VSD - Verwaltungsperson für schulspezifische Daten 22                                                                                           |
| Benutzer verwalten 22                                                                                                    |
| Archivieren von ehemaligen Schüler/innen bzw. anderen Personen:                                                                                 |
| Updaten bestehender Schüler/innen-Accounts z.B. Wechsel von 7. auf 8. Klasse                                                                    |
| Schnittstelle VWA-DB-Sokrates:                                                                                                    |
| Fingahe der E-Mail-Adressen in Sokrates und Export aus Sokrates in die VWA-Datenbank                                                            |
| Elingabe del El Main Adressen in Sokrates una Export das Sokrates in die VWA Batenbank                                                          |
| Updaten bestehender User z.B. Klassenwechsel, Ergänzung Kennzahl mit Daten aus Sokrates 29                                                      |
| Updaten bestehender User z.B. Klassenwechsel, Ergänzung Kennzahl mit Daten aus Sokrates 29<br>Anlegen neuer Benutzer-Accounts mittels CSV-Datei |
| Updaten bestehender User z.B. Klassenwechsel, Ergänzung Kennzahl mit Daten aus Sokrates 29<br>Anlegen neuer Benutzer-Accounts mittels CSV-Datei |
| Updaten bestehender User z.B. Klassenwechsel, Ergänzung Kennzahl mit Daten aus Sokrates 29<br>Anlegen neuer Benutzer-Accounts mittels CSV-Datei |
| Updaten bestehender User z.B. Klassenwechsel, Ergänzung Kennzahl mit Daten aus Sokrates 29<br>Anlegen neuer Benutzer-Accounts mittels CSV-Datei |
| Updaten bestehender User z.B. Klassenwechsel, Ergänzung Kennzahl mit Daten aus Sokrates                                                         |
| Updaten bestehender User z.B. Klassenwechsel, Ergänzung Kennzahl mit Daten aus Sokrates                                                         |
| Updaten bestehender User z.B. Klassenwechsel, Ergänzung Kennzahl mit Daten aus Sokrates                                                         |
| Updaten bestehender User z.B. Klassenwechsel, Ergänzung Kennzahl mit Daten aus Sokrates                                                         |
| Updaten bestehender User z.B. Klassenwechsel, Ergänzung Kennzahl mit Daten aus Sokrates                                                         |

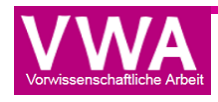

## URL der Online-Plattform und Systemvoraussetzungen https://genehmigung.ahs-vwa.at

## LOGIN

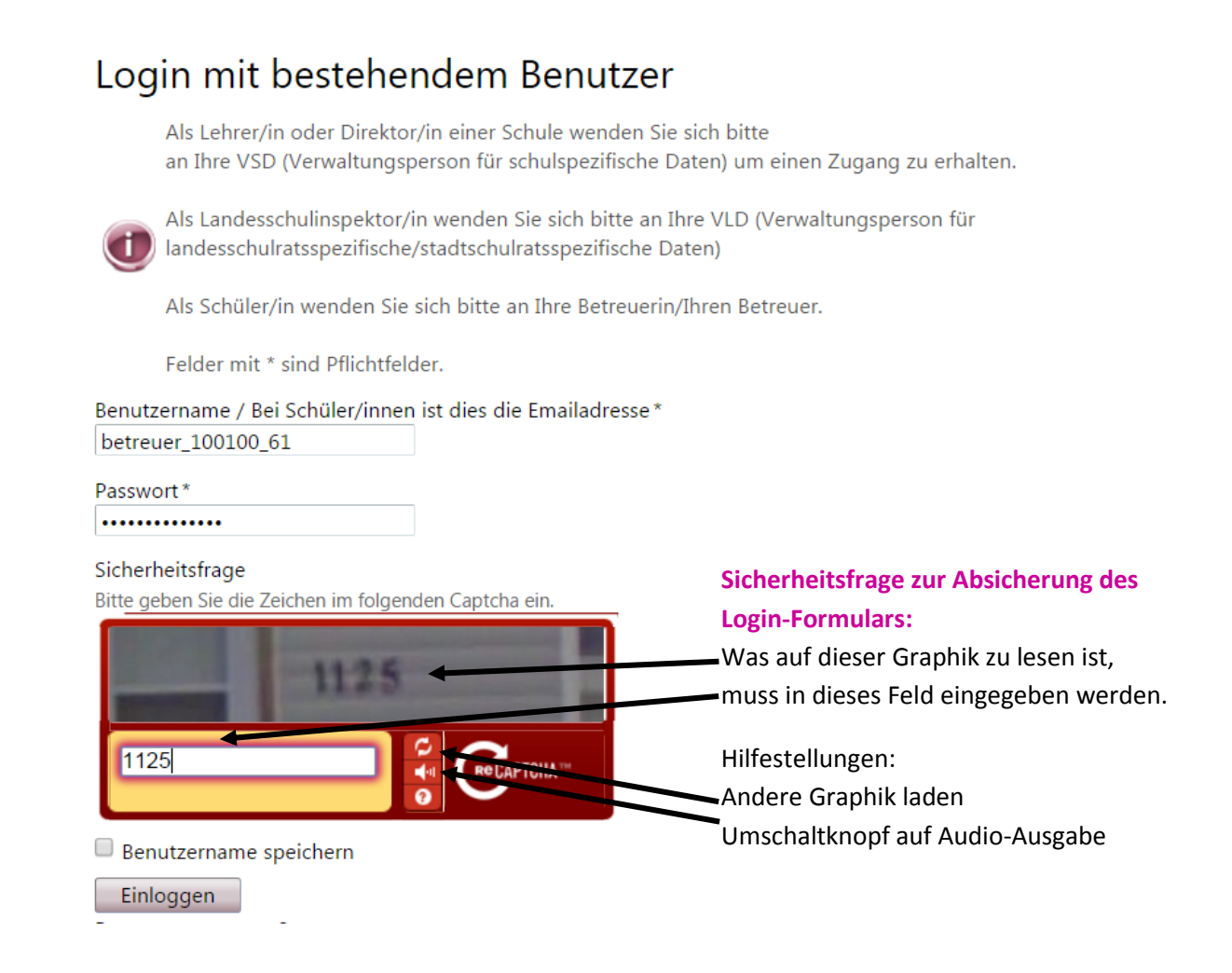

#### Systemvoraussetzungen

- Internet Explorer, ab Version 8.0
- Mozilla Firefox, ab Version 4.0
- Google Chrome, ab Version 5.0
- Safari, ab Version 5.0

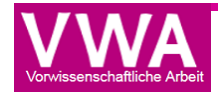

## Allgemeine Funktionalitäten

#### Passwort vergessen?

Verwenden Sie dazu die "Passwort vergessen"-Funktion. Sie finden diese direkt unter dem "Einloggen"-Button.

| Passwort*           |     |  |
|---------------------|-----|--|
| Benutzername speich | ern |  |
| Finloggen           |     |  |

Klicken Sie darauf und geben Sie anschließend Ihren Benutzernamen und die Sicherheitsfrage ein. Bestätigen Sie abschließend Ihre Eingabe mit "Passwort zurücksetzen". Sie erhalten Informationen zum Zurücksetzen Ihres Passwortes an die dem Account hinterlegte E-Mail-Adresse zugeschickt.

## PASSWORT VERGESSEN

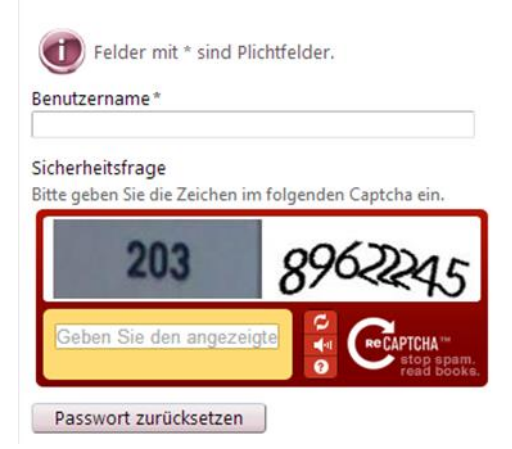

#### Passwort ändern

Möchte der eingeloggte User das Passwort ändern, befindet sich in der rechten oberen Ecke der Link zum Profil. Mit einem Klick darauf kommt man zu folgenden Eingabefeldern:

| Neues Passwort*             |          |  |
|-----------------------------|----------|--|
| Neues Passwort wiederholen* | erholen* |  |
| Passwort ändern             | J        |  |

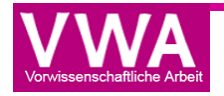

#### Sortieren von Listen, Benutzung von Filtern

Das System bietet allen Usern, die mehrere Einträge zu verwalten haben (Benutzerlisten, Themenlisten, …) die Möglichkeit, Spalten zu sortieren: dazu muss lediglich auf den jeweiligen Spaltennamen geklickt werden, eine aktive Sortierung wird mit einem Dreieck symbolisiert:

| _ |                |           |   |          |   |               |   |           |   |        |   |  |
|---|----------------|-----------|---|----------|---|---------------|---|-----------|---|--------|---|--|
|   | Benutzername 🍸 | Vorname 🔺 | Y | Nachname | Y | E-Mailadresse | Y | Abteilung | T | Klasse | T |  |
|   |                |           |   |          |   |               |   |           |   |        |   |  |

Ein weiteres Klicken dreht die Sortierung um, wieder ein weiteres Klicken löscht die Sortierung.

Weiters kann die Listenansicht nach Kategorien gefiltert werden: Filter werden über das "Trichter-Symbol" eingeschaltet und können verschiedene Bedingungen umfassen.

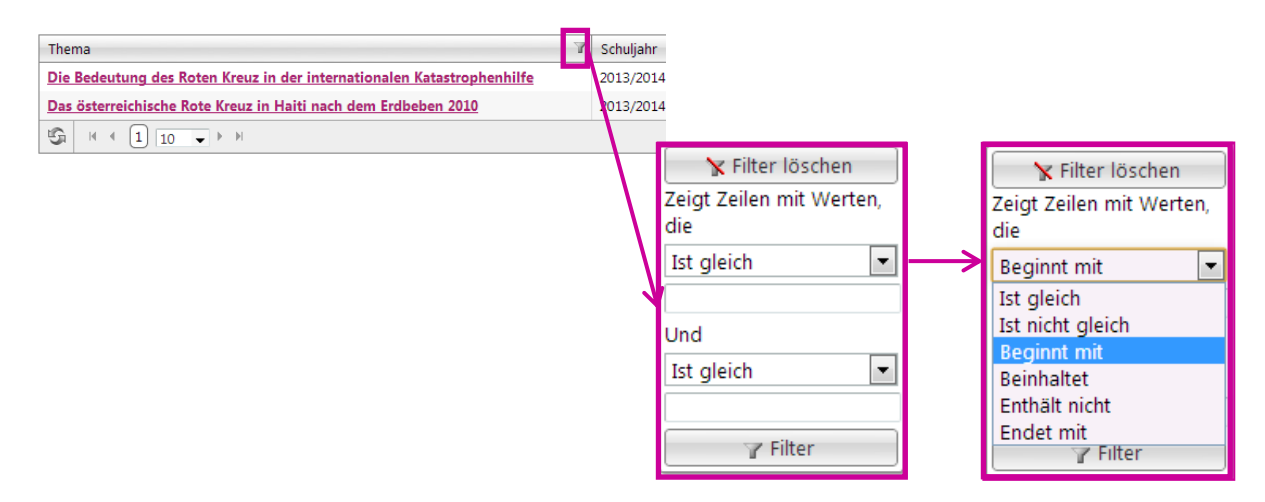

Ein aktiver Filter ist durch einen farbig hinterlegten Trichter sichtbar, mit nochmaligem Klicken auf das Trichtersymbol und die Auswahl Filter löschen wird die Filterung deaktiviert:

| <b>7</b> | Klasse | Y | Тур   |
|----------|--------|---|-------|
|          | 4AFID  |   | schue |
|          | 4AFID  |   | schue |
|          | 4AFID  |   | schue |
|          | 4AFID  |   | schue |

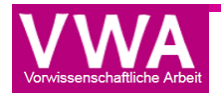

## Einreichung des Themas durch Schüler/in

Nachdem die Login-Daten an die Schüler/innen übermittelt wurden, melden sich diese damit unter <u>https://genehmigung.ahs-vwa.at</u> an.

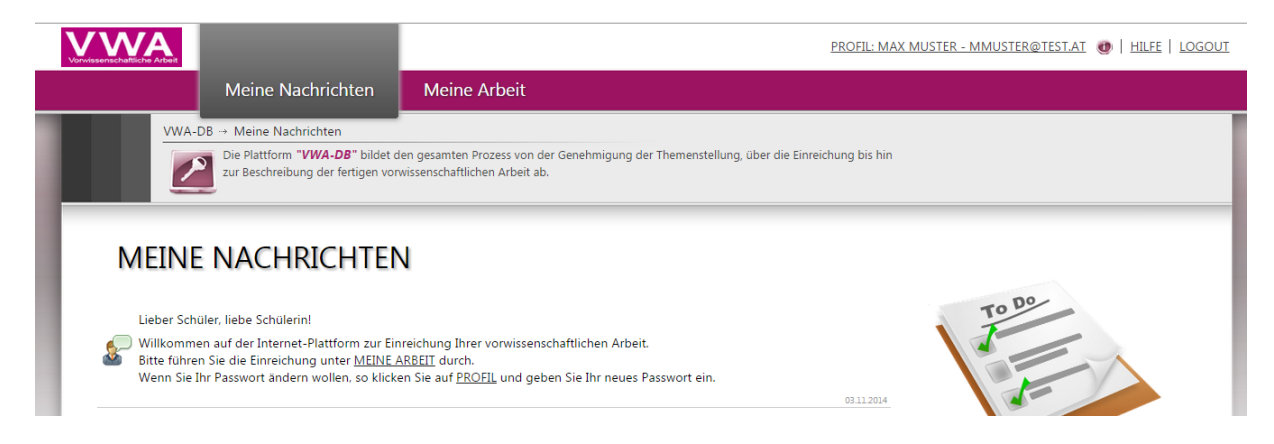

Danach erscheint die Webseite, wie in der obigen Abbildung ersichtlich. Unter dem Reiter "Meine Arbeit" kann der/die Schüler/in beginnen, das Thema einzureichen.

Ganz oben befinden sich verlinkt Ausfüllhilfen zur Einreichung, den Elementen einer VWA und den Beurteilungskriterien.

Für die Einreichung muss der/die Betreuer/in gewählt, der Titel des Themas eingegeben, eine inhaltliche Zuordnung angegeben sowie die Sprache der Arbeit eingegeben werden.

| THEMA EINREICHEN                                                                                                    |        |
|----------------------------------------------------------------------------------------------------|--------|
| Ausfüllhilfen<br>Einreichung des Themas<br>Elemente einer VWA<br>Beurteilungskriterien VWA                                                                                                    | Antras |
| Felder mit * sind Pflichtfelder. Thema eingereicht in Klasse: <b>7a</b> Betreuer/in * Musterlehrer Herr T Thema *                                                                                                    |        |
| Die meinenjornneutung uum nuch dus hui einen voor bestehen und soue 200 zetrien nicht überschreiten.<br>Nach der Genehmigung des Themas durch die Schulbehörde ist dieses nicht mehr veränderbar. Die genehmigte Formulierung wird ins<br>Reifeprüfungszeugnis übernommen.<br>Die fertiggestellte Arbeit kann einen Untertitel enthalten. |        |
| Das ist ein Musterthema Inhaltliche Zuordnung* Naturwissenschaftlicher Bereich, Mathematik, Informatik                                                                                                    |        |
| Sprache der Arbeit *<br>Wenn die Arbeit in einer Fremdsprache verfasst wird, ist das Thema auf Deutsch und in der Sprache der Arbeit anzugeben.<br>Die Felder des Erwartungshorizonts sind in jedem Fall auf Deutsch auszufüllen.                                                                                                    |        |
| Deutsch 🔻                                                                                                    |        |

Unter dem Punkt "Erwartungshorizont" gibt der/die Schüler/in in vier Textfeldern Informationen zum persönlichen Impuls und erste Basisliteratur, geeignete Leitfragen angestrebte Methoden und die ungefähre Gliederung der Arbeit ein.

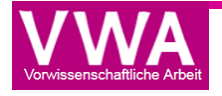

#### Erwartungshorizont

#### Persönlicher Impuls und erste Basisliteratur\*

Führen Sie in zwei bis drei Sätzen Ihre Gründe für die Wahl des Themas an! Nennen Sie einige Bücher, Internetseiten, Filme oder andere Medien, die Sie bei der ersten Einarbeitung in Ihr Thema benutzt haben. Anzugeben sind jeweils Autor, Titel, Erscheinungsjahr und bei Online-Ressourcen zusätzlich die Internetadresse (mit Datum des letzten Zugriffs)! Maximal 1500 Zeichen

| Bitte nutzen Sie die Funktion "Vorschau" 🔯 um den Erwartungshorizont zu kontrollieren.                                                                                                    |
|----------------------------------------------------------------------------------------------------|
| B     I     U     x <sub>e</sub> x <sup>e</sup> Image: second second se |
|                                                                                                    |

#### Geeignete Leitfragen\*

Was möchten Sie herausfinden? Was interessiert Sie am gewählten Thema besonders? (Eine Konkretisierung bzw. Adaptierung der Leitfrage/n bzw. Fragestellung/en ist im Verlauf der weiteren Auseinandersetzung mit dem Thema möglich.) Maximal 500 Zeichen

| B     I     U     x₂     x²     J≡     I≡     I≡     Format |
|-------------------------------------------------------------|

#### Angestrebte Methode/n\*

Soll eine reine Literaturarbeit verfasst werden oder soll die Arbeit auch empirische Elemente (naturwissenschaftliche Versuchsanordnungen, Fragebogenerhebungen, Programmiertätigkeit etc.) enthalten? Maximal 500 Zeichen

| B     I     U     x <sub>p</sub> x <sup>a</sup> Format                                                                                |  |
|----------------------------------------------------------------------------------------------------|--|
|                                                                                                    |  |
| Ungefähre Gliederung der Arbeit*                                                                                                    |  |
| Listen Sie die inhaltlichen Schwerpunkte Ihrer Arbeit stichwortartig in der voraussichtlichen Reihenfolge auf!<br>Maximal 500 Zeichen |  |
| B     I     U     ×,     ×*   Format                                                                                                  |  |

Als optionale Eingabe steht die Auswahl einer Partnerorganisation (Universität, Fachhochschule, Museum, Sonstige) zur Verfügung.

| ٢ | 🕂 🔮 Partnerinstitution (o | ptional) |
|---|---------------------------|----------|
|   | Тур                       |          |
| Π | Universität 🔹             |          |
| Ľ | Bitte auswählen           |          |
|   | Universität               |          |
|   | Fachhochschule            |          |
| L | Museum                    |          |
|   | Sonstige                  |          |

Am Ende der Webseite bestätigt der/die Schüler/in mit einem Häkchen, dass die Kriterien zur Abgabe zur Kenntnis genommen wurden (die fertiggestellte vorwissenschaftliche Arbeit muss zusätzlich zum Upload auf dieser Plattform zweimal ausgedruckt abgeben werden).

Thema speichern und einreichen

Hat der/die Schüler/in alle geforderten Eingaben erledigt, so kann er mit dem Button "Thema speichern und einreichen" das Thema einreichen.

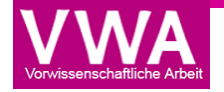

Anhand der Fortschrittsanzeige erkennt der/die Schüler/in, wie weit die Genehmigung fortgeschritten ist. Direkt unter dieser Anzeige kann der/die Schüler/in die Detailseite seines/ihres Themas öffnen.

| Meine I                                                                                                    | Nachrichten Meine                   | Arbeit                  |                   |                    |                    |  |  |  |  |
|----------------------------------------------------------------------------------------------------|-------------------------------------|-------------------------|-------------------|--------------------|--------------------|--|--|--|--|
| VWA-DB -> Fortschrittsanzeige         Die Plattform "VWA-DB" zur Zulassung der fertigen vorwissenschaftlichen Arbeit zur Präsentation und Diskussion ab. |                                     |                         |                   |                    |                    |  |  |  |  |
| FORTSCHRITT                                                                                                    | SANZEIGE                            |                         |                   |                    |                    |  |  |  |  |
| Status                                                                                                    |                                     |                         |                   |                    |                    |  |  |  |  |
|                                                                                                    |                                     |                         |                   |                    |                    |  |  |  |  |
| Thema eingereicht                                                                                                    | von Betreuer akzeptiert             | von Direktor akzeptiert | von LSI genehmigt | Arbeit eingereicht | Arbeit freigegeben |  |  |  |  |
| Eingereichtes The                                                                                                    | <b>ma</b><br>reichtes Thema ansehen |                         |                   |                    |                    |  |  |  |  |

Das Thema wird nun dem/der Betreuer/in übermittelt. Betreuer/in und Direktor/in haben die Möglichkeit das Thema zu **akzeptieren** bzw. **zurückzuweisen**. Im Falle einer Zurückweisung wird der/die Schüler/in dazu aufgefordert, das Thema neuerlich zu bearbeiten. Der/die Landesschulinspektor/in kann das Thema **genehmigen**, **zur Überarbeitung zurückweisen** oder **ablehnen**. Im Falle einer Ablehnung muss der/die Schüler/in ein neues Thema einreichen.

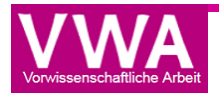

## Betreuer/in / Direktor/in / LSI

Übersicht über die Menüpunkte:

|     | Eingereid      | chte Theme         | en F                                | ertige         | Arbeiten                 | Profil, Pass                           | wort ändern                     |                                   |
|-----|----------------|--------------------|-------------------------------------|----------------|--------------------------|----------------------------------------|---------------------------------|-----------------------------------|
| Von |                |                    |                                     |                |                          | Ē                                      | PROFIL: HERR MUSTERLEHRER - BET | REUER 100100 7 🕘   HILFE   LOGOUT |
|     |                | Meine Nachr        | richten T                           | Themen         | Arbeiten                 |                                        |                                 |                                   |
|     | VWA-DE         | 3 → Meine Nachrich | ten                                 |                |                          |                                        |                                 |                                   |
|     |                | Die Plattform "VW  | <b>4-DB</b> " zur Zulassun <u>c</u> | g der fertigen | vorwissenschaftlichen Ar | Tabellarisch                           | ne Fortschrittsanzei            | ige                               |
| Г   | FORTS          | CHRITTSA           | ANZEIGE                             |                |                          |                                        |                                 | Reifeprüfung 2017 🗸               |
|     | bei Schüler/in | bei Betreuer/in    | bei Direktor/in                     | bei LSI        | vom LSI genehmigt        | eingereichte Arbeiten                  | freigegeben zur Präsentation    |                                   |
|     | 0              | 1                  | 0                                   | 0              | 0                        | 0                                      | 0                               |                                   |
|     | MEINE          |                    |                                     | uster) kann v  | om Betreuer / von der l  | Verstä<br>Betreuerin (Herr Musterlehre | ndigungen, Statusr              | neldungen                         |
|     | Dab me         | ind busistent mas  |                                     |                |                          |                                        |                                 |                                   |

## Akzeptieren/Zurückweisen des Themas durch Betreuer/in

Hat ein/e Schüler/in ein Thema eingereicht, so erhält die Lehrkraft folgende Nachricht:

| ME | INE NACHRICHTEN                                                                                                    |   |
|----|----------------------------------------------------------------------------------------------------|---|
|    | Das Thema "Das ist ein Musterthema" (Max Muster) kann vom Betreuer / von der Betreuerin (Herr Musterlehrer) akzeptiert werden.<br>Klicken Sie hier, um die Detailansicht zu öffnen. | × |
|    | 18.12.2015                                                                                                    |   |

Die Lehrkraft hat nun die Möglichkeit direkt über den Link "Klicken, um das Thema zu akzeptieren" zur Detailansicht des eingereichten Themas zu gelangen. Andererseits können alle Themen über den Reiter "Themen" eingesehen werden.

| TH      | EMEN                                                                                                    |          |           |            |                 |                   |
|---------|----------------------------------------------------------------------------------------------------|----------|-----------|------------|-----------------|-------------------|
| Klicker | n Sie auf das Thema, um die Detailansicht zu öffnen.<br>exportieren Gefilterte exportieren Ausgewählte exportieren                                                                                                    |          |           |            |                 | Reifeprüfung 2017 |
|         | Thema 7                                                                                                    | Klasse 7 | Vorname T | Nachname T | Einreichdatum 7 | Status 🌱          |
|         | Das ist ein Musterthema                                                                                                    | 7a       | Maxi      | Muster     | 17.12.2015      | bei Betreuer/in   |
| 5       | Image: Second second second |          |           |            |                 |                   |

In der Listenansicht im Reiter "Themen" kann nach allen Spalten (Thema, Klasse, Vorname, Nachname, Thema, Abgabe, Status) auf- oder absteigend sortiert werden. Steht der Status auf "bei Betreuer/in", so heißt dies, dass die Lehrkraft das Thema noch nicht akzeptiert hat.

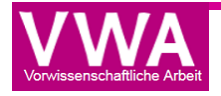

#### Durch Klick auf den Titel des Themas öffnet sich die Detailansicht:

| Detailansicht 'Das ist ein Musterthema'                                                                                                    | <b>–</b> ×                               |
|----------------------------------------------------------------------------------------------------|------------------------------------------|
| Das ist ein Musterthema                                                                                                    | -                                        |
| Das Thema darf nicht nur aus einem Wort bestehen und sollte 100 Zeichen nicht wesentlich überschreiten<br>Arbeit in einer Fremdsprache verfasst wird, ist das Thema auf Deutsch und in der Sprache der Arbeit getre<br>anzugeben. Die Felder des Erwartungshorizonts sind in jedem Fall auf Deutsch auszufüllen.                                                                                                    | . Wenn die<br>nnt durch /                |
| Thema eingereicht durch<br>Max Muster                                                                                                    |                                          |
| Schule<br>AHS 100100                                                                                                    |                                          |
| Klasse                                                                                                    |                                          |
| 7a                                                                                                    |                                          |
| Reifeprüfung<br>2016                                                                                                    |                                          |
| Ratreuer/in                                                                                                    |                                          |
| Herr Musterlehrer                                                                                                    |                                          |
| Inhaltliche Zuordnung                                                                                                    |                                          |
| Naturwissenschaftlicher Bereich, Mathematik, Informatik                                                                                                    |                                          |
| Sprache der Arbeit                                                                                                    |                                          |
| Deutsch                                                                                                    |                                          |
| Persönlicher Impuls und erste Basisliteratur                                                                                                    |                                          |
| Führen Sie in zwei bis drei Sätzen Ihre Gründe für die Wahl des Themas an! Nennen Sie einige Bücher, Inter<br>Filme oder andere Medien, die Sie bei der ersten Einarbeitung in Ihr Thema benutzt haben. Anzugeben sind<br>Titel, Erscheinungsjahr und bei Online-Ressourcen zusätzlich die Internetadresse (mit Datum des letzten Zug                                                                                                    | netseiten,<br>jeweils Autor,<br>griffs)! |
| Hier wird der persönliche Impuls sowie die erste Basisliteratur angeführt                                                                                                    |                                          |
| Was möchten Sie herausfinden? Was interessiert Sie am gewählten Thema besonders? (Eine Konkretisierun,<br>Adaptierung der Leitfrage/n bzw. Fragestellung/en ist im Verlauf der weiteren Auseinandersetzung mit der<br>möglich.)                                                                                                    | g bzw.<br>1 Thema                        |
| nier inden die Leitragen inten Platz                                                                                                    |                                          |
| Angestrebte Methode/n                                                                                                    |                                          |
| Soll eine reine Literaturarbeit verfasst werden oder soll die Arbeit auch empirische Elemente (naturwissensch<br>Versuchsanordnungen, Fragebogenerhebungen, Programmiertätigkeit etc.) enthalten?                                                                                                    | haftliche                                |
| An dieser Stelle werden die Methoden beschrieben                                                                                                    |                                          |
| Ungefähre Gliederung der Arbeit                                                                                                    |                                          |
| Listen Sie die inhaltlichen Schwerpunkte Ihrer Arbeit stichwortartig in der voraussichtlichen Reihenfolge auf                                                                                                    | 7                                        |
| Hier folgt die Gliederung                                                                                                    |                                          |
| Thema akzeptieren                                                                                                    |                                          |
| Kommentar                                                                                                    |                                          |
|                                                                                                    | $\langle \rangle$                        |
| Thema akzeptieren Thema zur Überarbeitung zurückweisen                                                                                                    |                                          |
| 🕫 Verlauf                                                                                                    |                                          |
| 18.12.2015 um 08:34 Das Thema "Das ist ein Musterthema" (Max Muster) wurde eingereicht.                                                                                                    |                                          |
| Ausfüllhilfen                                                                                                    |                                          |
| Le Elemente einer VWA                                                                                                    |                                          |
| Contraction of the second second |                                          |
|                                                                                                    |                                          |

In dieser Übersicht sieht die Lehrkraft die eingereichten Daten und kann am Ende der Detailansicht das Thema akzeptieren oder zur Überarbeitung zurückgewiesen.

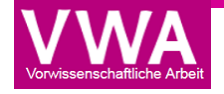

Wird das Thema zur Überarbeitung zurückgewiesen, wird das optionale Kommentar-Feld zu einem Pflichtfeld.

| Ungefähre Gliederun<br>Listen Sie die inhaltlicher<br>Hier folgt die Gliederun | g Thema akzeptieren                    | enfolge auf! |
|--------------------------------------------------------------------------------|----------------------------------------|--------------|
|                                                                                | ODER                                   |              |
| <b>Ungefähre Glieder</b><br>Listen Sie die inhaltlich                          | Thema zur Überarbeitung zurückwe       | eisen • ×    |
| Hier folgt die Glieder                                                         | A Wollen Sie das Thema wirklich zur Ub | Abbrechen    |

Hat die Lehrkraft auf "Ja" geklickt, erscheint das obere der beiden Fenster. Wurde jedoch auf "Nein" geklickt, so erscheint das untere der beiden Fenster. Nachdem dieser Vorgang mit "Ja" bestätigt wurde, erhält der/die Schüler/in eine entsprechende Benachrichtigung.

| <br>Das Thema "Das ist ein Musterthema" (Max Muster) wurde vom Betreuer / von der Betreuerin akzeptiert.                                                                                                    |   |
|----------------------------------------------------------------------------------------------------|---|
| 18.12.2015                                                                                                    | × |
| ODER                                                                                                    |   |
| Das Thema "Das ist ein Musterthema" (Max Muster) wurde vom Betreuer / von der Betreuerin zur Überarbeitung zurückgewiesen. Sie<br>müssen das Thema überarbeiten und danach erneut einreichen. Setzen Sie sich bitte mit Ihrem Betreuer/Ihrer Betreuerin in<br>Verbindung! |   |
| Bitte um Ergänzung bei                                                                                                    | × |
| 18.12.2015                                                                                                    |   |

Ebenso verändert sich in den betroffenen Accounts unter dem Reiter "Themen" in der Listenansicht der Status von "bei Betreuer/in" zu "bei Direktor/in" bzw. "bei Schüler/in". Somit erhält der/die Direktor/in die Nachricht, dass ein neues Thema zu akzeptieren ist bzw. der/die Schüler/in, dass das Thema von der Lehrkraft zur Überarbeitung zurückgewiesen wurde.

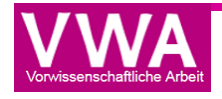

## Akzeptieren/Zurückweisen des Themas durch Direktor/in

Hat eine Lehrkraft ein Thema akzeptiert, so erhält der/die Direktor/in folgende Nachricht:

## MEINE NACHRICHTEN

0

Das Thema "Das ist ein Musterthema" (Max Muster) kann akzeptiert werden. <u>Klicken Sie hier, um die Detailansicht zu öffnen.</u>

Der/die Direktor/in hat nun die Möglichkeit direkt über den Link "Klicken, um die das Thema zu akzeptieren" zur Detailansicht des erstellten Themas zu gelangen. Andererseits können alle Themen über den Reiter "Themen" eingesehen werden.

|  | THE                  | MEN                                                                                                    |   |            |           |              |                 |               | Reifeprüfung 2015 🔻 |
|--|----------------------|----------------------------------------------------------------------------------------------------|---|------------|-----------|--------------|-----------------|---------------|---------------------|
|  | Klicken S<br>Alle ex | Sie auf das Thema um die Detailansicht zu öffnen.<br>portieren Gefilterte exportieren Ausgewählte exportieren |   |            |           |              |                 |               |                     |
|  | -                    | Thema                                                                                                    | 7 | Klasse 🏼 🖉 | Vorname T | Nachname 🏼 🍸 | Einreichdatum 🍸 | Betreuer/in T | Status 🌱            |
|  |                      | Musterthema                                                                                                   |   | 7A         | Max       | Muster       | 03.11.2014      | Musterfrau    | bei LSI             |
|  |                      | Neues Testthemaasdkfjasldf asldf asldkfj aslkdf asldkfj                                                       |   |            | - • •     |              |                 |               | Genehmigte          |

In der Listenansicht der "Themen" kann nach allen Spalten (Thema, Klasse, Vorname, Nachname, Abgabe, Betreuer/in, Status) auf- oder absteigend sortiert werden. Steht der Status auf "bei Direktor/in", so heißt dies, dass der/die Direktor/in das Thema noch nicht akzeptiert hat. Durch Klick auf den Titel des Themas öffnet sich die Detailansicht (siehe auch Seite 10) ergänzt durch den Verlauf und Kommentare (ausklappbar mit dem Dreieck-Symbol):

| - Thema akzeptieren<br>Kommentar                                                 |                                                                                                    |
|----------------------------------------------------------------------------------|----------------------------------------------------------------------------------------------------|
| Bitte geben Sie hier eine                                                        | n Kommentar ein.                                                                                   |
| Thema akzeptieren                                                                | Thema zur Überarbeitung zurückweisen                                                               |
| 🖗 Verlauf                                                                        |                                                                                                    |
| 18.12.2015 um 08:34 Das T                                                        | hema "Das ist ein Musterthema" (Max Muster) wurde eingereicht.                                     |
| 18.12.2015 um 11:21 Das T<br>zur Überarbeitung zurückg<br>Bitte um Ergänzung bei | 'hema "Das ist ein Musterthema" (Max Muster) wurde vom Betreuer / von der Betreuerin マ<br>ewiesen. |
| 18.12.2015 um 11:23 Das T                                                        | hema "Das ist ein Musterthema" (Max Muster) wurde eingereicht.                                     |
| 18.12.2015 um 11:23 Das T<br>akzeptiert.                                         | 'hema "Das ist ein Musterthema" (Max Muster) wurde vom Betreuer / von der Betreuerin               |

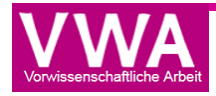

 $\mathbf{X}$ 

In dieser Übersicht sieht der/die Direktor/in die eingereichten Daten sowie, dass das Thema von der Lehrkraft zu angegebenem Datum und Zeitpunkt akzeptiert wurde. Am Ende der Detailansicht kann das Thema akzeptiert oder zur Überarbeitung zurückgewiesen werden. Wird das Thema zurückgewiesen, wird das sonst optionale Kommentar-Feld zu einem Pflichtfeld und muss entsprechend befüllt werden.

| Ungefähre Gliederur<br>Listen Sie die inhaltlicher<br>Hier folgt die Gliederu<br>— Thema akzeptieren — | Thema akzeptieren                       | enfolge auf! |
|----------------------------------------------------------------------------------------------------|-----------------------------------------|--------------|
|                                                                                                    | ODER                                    |              |
| Ungefähre Gliederu<br>Listen Sie die inhaltlich                                                        | Thema zur Überarbeitung zurückweis      | en 🗖 🗙       |
| Hier folgt die Glieder                                                                                 | Wollen Sie das Thema wirklich zur Übera | Abbrechen    |

Hat der/die Direktor/in auf den jeweiligen Button geklickt, erscheint obiges Fenster. Nachdem das Thema endgültig mit "Ja" bestätigt wurde, erhält der/die Schüler/in sowie die Lehrkraft die Benachrichtigung, dass der/die Direktor/in das Thema akzeptiert oder zurückgewiesen hat.

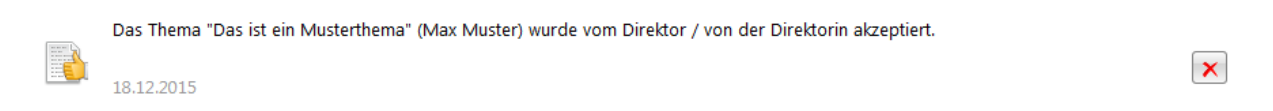

Ebenso verändert sich unter dem Reiter "Themen" der Status von "bei Direktor/in" zu "bei LSI". Somit erhält der/die Landesschulinspektor/in die Nachricht, dass ein neues Thema zu genehmigen ist.

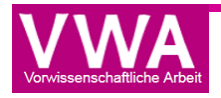

## Genehmigung/zur Bearbeitung zurückweisen/Ablehnung durch LSI

Hat ein/e Direktor/in ein Thema akzeptiert, so erhält der/die LSI folgende Nachricht:

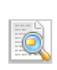

Das Thema "Das ist ein Musterthema" (Max Muster) kann genehmigt werden. <u>Klicken Sie hier, um die Detailansicht zu öffnen.</u>

Der/die LSI hat nun die Möglichkeit direkt über den Link "Klicken, um das Thema zu genehmigen" zur Detailansicht zu gelangen. Andererseits können alle Themen über den Reiter "Themen" eingesehen werden.

| THE                | EMEN                                                                                                    |        |          |             |              |      |                     |
|--------------------|----------------------------------------------------------------------------------------------------|--------|----------|-------------|--------------|------|---------------------|
| Klicken<br>Alle ex | Sie auf das Thema, um die Detailansicht zu öffnen.<br>portieren Gefilterte exportieren Ausgewählte exportieren Ausgewählte genehmigen |        |          |             |              |      | Reifeprüfung 2016 🔻 |
|                    | Thema 7                                                                                                    | SKZ 7  | Klasse 🛛 | SchülerIn 🍸 | Betreuer T   | IZ T | Status 🏼 🖉          |
|                    | Das ist ein Musterthema                                                                                                    | 100100 | 7a       | Muster      | Musterlehrer | NW   | bei LSI             |
|                    | and a second second second second second second second second second second second second second second second                        |        |          | 10 A.       |              |      | 1.101.01.0          |

Über den Button "Ausgewählte genehmigen" werden die angehakten Themen für die Schüler/innen genehmigt. Im Reiter "Arbeiten" befinden sich nur fertiggestellte hochgeladene Arbeiten von Schüler/innen, welche von der Lehrkraft noch zur Präsentation freigegeben werden müssen bzw. schon freigegeben worden sind.

Des Weiteren kann die Liste nach allen Spalten (Thema, SKZ, Klasse, Nachname, Betreuer/in, Status) auf- oder absteigend sortiert werden. Durch Klick auf den Titel des Themas öffnet sich die Detailansicht. Damit wird ein einzelnes Thema genehmigt, zur Überarbeitung zurückgewiesen oder abgelehnt. Wird ein Thema abgelehnt, hat der/die Schüler/in nicht mehr die Möglichkeit etwas daran zu ändern, sondern muss ein neues Thema verfassen, welche wiederum eingereicht und von Betreuer/in, Direktor/in, LSI akzeptiert bzw. genehmigt werden muss. In dieser Detailansicht sieht der/die LSI die Daten von dem/der Schüler/in sowie, dass das Thema von der Lehrkraft und dem/der Direktor/in zum angegebenen Datum und Zeitpunkt akzeptiert wurde.

| 陭 Verlauf                                                                                                    |
|----------------------------------------------------------------------------------------------------|
| 18.12.2015 um 08:34 Das Thema "Das ist ein Musterthema" (Max Muster) wurde eingereicht.                                                                                            |
| 18.12.2015 um 11:21 Das Thema "Das ist ein Musterthema" (Max Muster) wurde vom Betreuer / von der Betreuerin マ<br>zur Überarbeitung zurückgewiesen.<br>Om Bitte um Ergänzung bei … |
| 18.12.2015 um 11:23 Das Thema "Das ist ein Musterthema" (Max Muster) wurde eingereicht.                                                                                            |
| 18.12.2015 um 11:23 Das Thema "Das ist ein Musterthema" (Max Muster) wurde vom Betreuer / von der Betreuerin<br>akzeptiert.                                                        |
| 18.12.2015 um 11:56 Das Thema "Das ist ein Musterthema" (Max Muster) wurde vom Direktor / von der Direktorin<br>akzeptiert.                                                        |

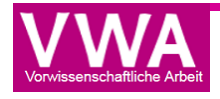

 $\times$ 

Am Ende der Detailansicht kann das Thema genehmigt, zur Überarbeitung zurückgewiesen oder abgelehnt werden. Wird das Thema abgelehnt, wird das sonst optionale Kommentar-Feld zu einem Pflichtfeld und muss entsprechend befüllt werden.

| n Kommentar ein.                          |                                                                |
|-------------------------------------------|----------------------------------------------------------------|
| Thema zur Überarbeitung zurückweisen Them | a ablehnen                                                     |
|                                           | en Kommentar ein.<br>Thema zur Überarbeitung zurückweisen Them |

Hat der/die LSI einen Kommentar verfasst und auf den jeweiligen Button geklickt, erscheint obiges Fenster und es erhalten Schüler/in, Betreuer/in und Direktor/in die entsprechende Nachricht.

| ME | EINE NACHRICHTEN<br>Das Thema "Das ist ein Musterthema" (Max Muster) wurde vom Landesschulinspektor / von der Landesschulinspektorin genehmigt.<br>18.12.2015 | × |
|----|----------------------------------------------------------------------------------------------------|---|

Ebenso verändert sich unter dem Reiter "Themen" der Status von "bei LSI" zu "Genehmigte Themen".

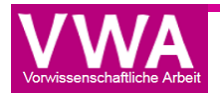

## Hochladen der Arbeit durch Schüler/in

Hat der/die Schüler/in die Nachricht erhalten, dass das Thema durch den/die LSI endgültig genehmigt wurde, kann sie/er beginnen seine/ihre Arbeit zu verfassen. Sobald die Arbeit vollständig fertiggestellt wurde, kann diese zur Freigabe durch die Lehrkraft hochgeladen werden.

Um die Arbeit einreichen zu können, muss sich der/die Schüler/in einloggen und danach auf den Reiter "Meine Arbeit" klicken.

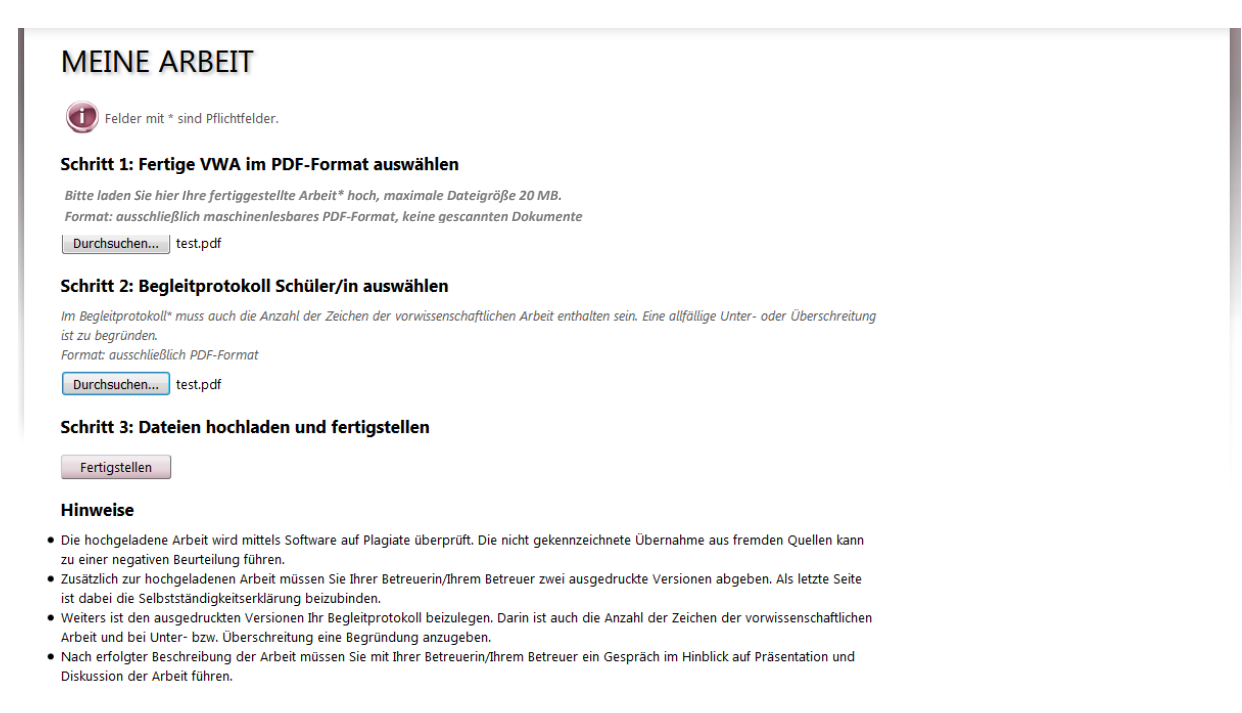

Hier wählt der/die Schüler/in die vollständige Arbeit und das Begleitprotokoll jeweils im PDF-Format aus. Wichtig ist dabei, dass die VWA ein als PDF gespeichertes Dokument und keine gescannte Datei ist, da sie sonst nicht für die Plagiatsprüfung geeignet ist!

Mit einem Klick auf "Fertigstellen" werden die Arbeit und das Begleitprotokoll hochgeladen und folgende Fortschrittsanzeige erscheint:

|                                                                                                    | SANZEIGE                |                         |                   |                    |                    |  |  |  |  |  |  |
|----------------------------------------------------------------------------------------------------|-------------------------|-------------------------|-------------------|--------------------|--------------------|--|--|--|--|--|--|
| Das Hochladen der vorwissenschaftlichen Arbeit wird bestätigt.<br>Sie müssen Ihrem Betreuer/Ihrer Betreuerin auch zwei gedruckte Exemplare einschließlich der Selbstständigkeitserklärung und dem Begleitprotokoll abgeben.<br>Nach Freigabe der Arbeit erhalten Sie von Ihrer Betreuerin/Ihrem Betreuer einen Termin für ein Betreuungsgespräch in Hinblick auf Präsentation und Diskussion Ihrer Arbeit. |                         |                         |                   |                    |                    |  |  |  |  |  |  |
| Status                                                                                                    |                         |                         |                   |                    |                    |  |  |  |  |  |  |
|                                                                                                    |                         |                         |                   |                    |                    |  |  |  |  |  |  |
| Thema eingereicht                                                                                                    | von Betreuer akzeptiert | von Direktor akzeptiert | von LSI genehmigt | Arbeit eingereicht | Arbeit freigegeben |  |  |  |  |  |  |

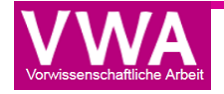

## Zulassung zur Präsentation durch Betreuer/in

Hat der/die Schüler/in die Arbeit hochgeladen, so erhält die Lehrkraft, nach erfolgtem Login, folgende Nachricht:

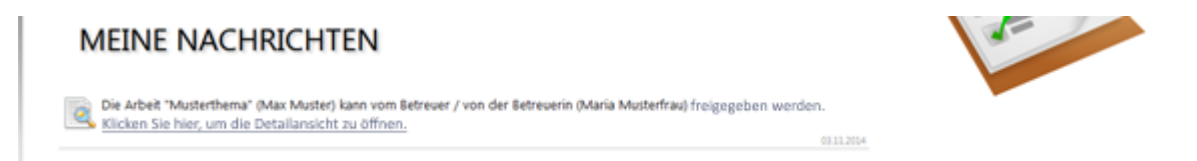

Die Lehrkraft hat nun die Möglichkeit direkt über den Link "Klicken, um die Arbeit freizugeben" zur Detailansicht der erstellten Arbeit zu gelangen. Andererseits können alle Arbeiten über den Reiter "Arbeiten" eingesehen werden.

| AR       | BEITEN                                                                                                    |   |        |   |           |  |              |     |             |   |             |           |  |
|----------|----------------------------------------------------------------------------------------------------|---|--------|---|-----------|--|--------------|-----|-------------|---|-------------|-----------|--|
| Klicken  | Jicken Sie auf die Arbeit, um die Detailansicht zu öffnen.     Reifeprüfung 2016       Alle exportieren     Gefülterte exportieren                                                                                                    |   |        |   |           |  |              |     |             |   |             |           |  |
| , the ex | Thema                                                                                                    | 7 | Klasse | 7 | Vorname T |  | Nachname 🏾 🍸 | Eir | nreichdatum | 7 | Status 🍸    | Geprüft 🍸 |  |
|          | Das ist ein TEst                                                                                                    |   | 7a     |   | Anna      |  | Musterfrau   | 16  | 5.09.2015   |   | eingereicht | Ja        |  |
|          | Das ist ein Musterthema                                                                                                    |   | 8A     |   | Max       |  | Muster       | 18  | 3.12.2015   |   | freigegeben | Analyse   |  |
| G        | Image: Control of the second second secon |   |        |   |           |  |              |     |             |   |             |           |  |

Die Listenansicht kann nach allen Spalten (Thema, Klasse, Vorname, Nachname, Abgabe, Status, Geprüft) alphabetisch auf- oder absteigend sortiert werden.

Der Status "Geprüft"="Ja" bedeutet, dass die Arbeit durch Plagscan auf Plagiate überprüft wurde und damit auch die Prüfberichte abrufbar sind. Zunächst wird jedoch bei Status "Upload" bzw. "in Analyse" angezeigt, was bedeutet, dass die Arbeit zur Prüfung hochgeladen wird bzw. der Prüfvorgang durch Plagscan noch läuft.

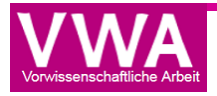

Wird der Weg über den Reiter "Arbeiten" gewählt, so muss die Lehrkraft noch auf den Titel der Arbeit klicken, um die Detailansicht zu öffnen:

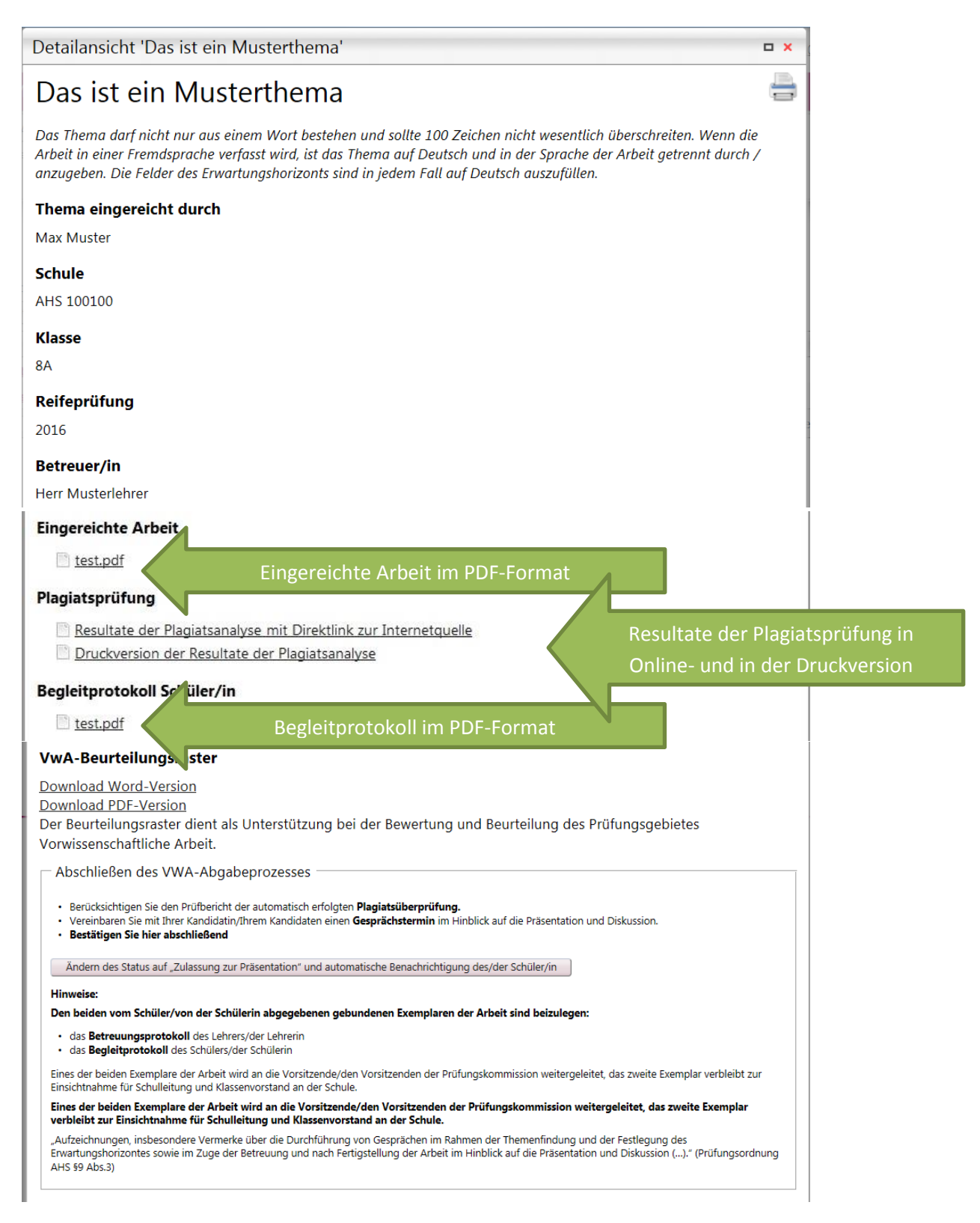

Die eingereichte Arbeit sowie das Begleitprotokoll kann aufgerufen werden. Nach Fertigstellung der Prüfberichte durch den Anbieter Plagscan stehen ein interaktiver Online-Bericht mit Direktlink zur Internetquelle und zusätzlich eine Druckversion zur Verfügung.

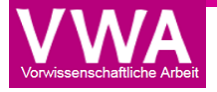

Der Online-Bericht mit direkten Verlinkungen zu den Internetquellen bietet verschiedene Funktionen wie "Drucken", "als PDF herunterladen", "Gegenüberstellung" des VWA-Textes mit den gefundenen Quellentexten, "als Liste anzeigen" (geordnet nach Internetquellen mit den häufigsten Treffern), "Word-Datei" (=Druckversion, siehe unten) und die Funktion "Treffer in Quelle markieren", was die Quellwebsite mit der markierten Textstelle aufruft:

|                                                    |                                            |                                |                             |      |           |        |            | ×    |
|----------------------------------------------------|--------------------------------------------|--------------------------------|-----------------------------|------|-----------|--------|------------|------|
| (s) file0.pdf (2014-11-04 16:55) × Highl           | ighting in http://www.ko 🗶 🏧 Highl         | ighting in http://scie ×       | +                           |      |           |        |            |      |
| 🗲 🕘 vwadb. <b>schule.at</b> /PlagScan/RetreivePlag | gScanMode6Report/26259                     | ⊽ C <sup>i</sup>               | <mark>8</mark> ▼ Google     | م    | ☆ 🛍       |        | <b>↓</b> ∧ | ≡    |
| Ma - Orang   ppo                                   | Dateiname: file0.p                         | df Datum: 2014-11-04 16        | 6:55                        |      |           |        |            |      |
| Plag(S)can   PRO                                   | Resultate der Plagiat                      | analyse vom 2014-11-04         | 16:55                       |      |           |        |            |      |
| 36 Treffer (insgesamt, mit doppelten) vor          | n 11 Quellen, von denen 11 Online-Qu       | ellen sind.                    |                             | P    | lagLevel: | 28.5   | %          |      |
| Drucken Als PDF herunterladen Gegenü               | berstellung Als Liste anzeigen Word        | Datei (docx) mit Markierun     | ngen                        |      |           |        |            |      |
| [6] (4 Treffer, 19.9%) von www.kooperatio          | n-international.de/detail/r-unterricht-kur | st-und-kultur-bmukk.html       | Treffer in Quelle markieren | ^ Le | gende Te: | dma    | rkieruna   |      |
| [7] (2 Treffer, 10.5%) von austria-forum.or        | g/af/Wissenssammlungen/Isministeriu        | m_für_Bildung_und_Frauer       | Treffer in Quelle markieren | A    | a exakte  | Übe    | reinstim   | mung |
| [8] (1 Treffer, 3.2%) von www.oesta.gv.at/         | site/cob 57328/5260/desktopdefault.as      | DX Treffer in Quelle markieren |                             | Δ    | a möalic  | ne Te  | extänder   | ina  |
| [9] (1 Treffer, 2.7%) von www.kunstkultur.         | bka.gv.at/DocView.axd?CobId=57388          | ffer in Quelle markieren       |                             |      |           | et ala | Zitat      |      |
| [10] (1 Treffer, 2.0%) von like-me.club/pag        | ge/news/bmbf-organigramm Treffer in Quelle | markieren                      |                             | - A  | a markie  | nt ais | Zitat      |      |
| 4 / 7 Treffer Quellen                              | [0] [4] [6] [1] [2] [3] [8] [5] [10]       | Zitat M                        | larkierung entfernen        |      |           |        |            |      |
| aslkdfi asldkfi aslkdfi asldfki aslkdf aslkdfi as  | sldkfi asldkfi                             |                                |                             |      |           |        |            |      |
|                                                    |                                            |                                |                             |      |           |        |            |      |
| Lorem ipsum dolor sit amet, consetetur sadi        | pscing elitr, sed diam nonumy eirmod te    | mpor invidunt ut               |                             |      |           |        |            |      |
| labore et dolore magna aliquyam erat, sed d        | iam voluptua. At vero eos et accusam et    | justo duo                      |                             |      |           |        |            |      |
| dolores et ea rebum. Stet clita kasd gubergr       | en, no sea takimata sanctus est Lorem i    | psum dolor sit                 |                             |      |           |        |            |      |
| amet. Lorem ipsum dolor sit amet, consetet         | ur sadipscing elitr, sed diam nonumy eirr  | nod tempor                     |                             |      |           |        |            |      |
| invidunt ut labore et dolore magna aliquyam        | erat, sed diam voluptua. At vero eos et a  | ccusam et justo                |                             |      |           |        |            |      |
| duo dolores et ea rebum. Stet clita kasd gut       | oergren, no sea takimata sanctus est Lor   | em ipsum dolor                 |                             |      |           |        |            |      |
| sit amet.                                          |                                            |                                |                             |      |           |        |            |      |
| Die Website sell Ibnen einen umfassenden [         | berblick über unsere Aufrahen und          |                                |                             |      |           |        |            |      |
| unser vielfältiges Informationsangebet geben       | Ich möchte Sie auch einladen, direkt       |                                |                             |      |           |        |            |      |
| mit mir in Kontakt zu treten – schreiben Sie       | an                                         |                                |                             |      |           |        |            |      |
| abriele beinisch-hosek@bmbf av at oder we          | nden Sie sich an mein Bürn                 |                                |                             |      |           |        |            |      |
| Meine Zuständigkeit im Bildungsbereich um          | fasst das gesamte Schulwesen von der       |                                |                             |      |           |        |            |      |
| Volksschule bis zur Matura, sowie die Päda         | aoaischen Hochschulen. Auch die            |                                |                             |      |           |        |            | =    |
| Erwachsenenbildung und das Thema lebens            | langes Lernen gehören dazu.                |                                |                             |      |           |        |            |      |
| Im Zuständigkeitsbereich Frauen geht es in         | erster Linie darum, diverse                |                                |                             |      |           |        |            |      |
| Gleichstellungsmaßnahmen zu forcieren, die         | e Frauen ein selbstbestimmtes Leben        |                                |                             |      |           |        |            |      |
| ermöglichen. Weitere Schwerpunkte sind de          | r Schutz vor Gewalt, die Sicherstellung    |                                |                             |      |           |        |            |      |
| eines starken Netzes an Frauen- und Mädch          | nenberatungseinrichtungen sowie die        |                                |                             |      |           |        |            |      |
| rechtliche Unterstützung von Menschen, die         | von Diskriminierung betroffen sind.        |                                |                             |      |           |        |            |      |

#### Beispiel für "Treffer in Quelle markieren":

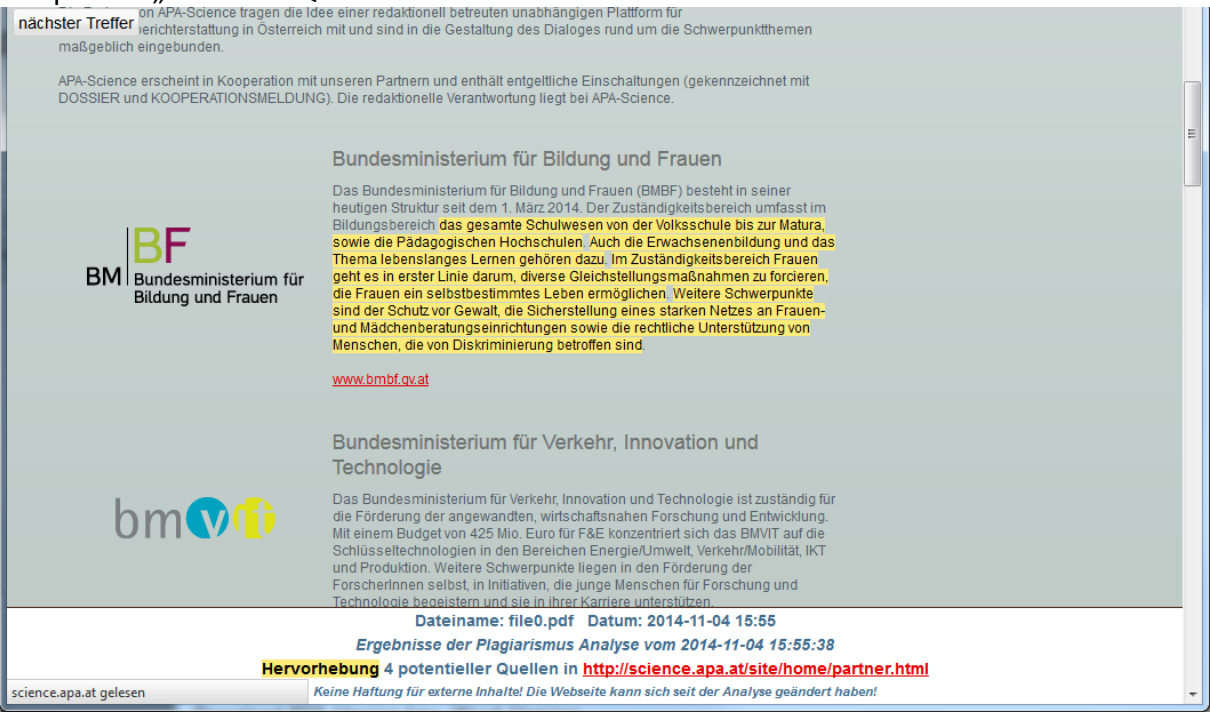

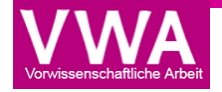

Zusätzlich zum Online-Report wird auch eine Druckversion des Prüfberichts zum Download angeboten, die in Word geöffnet werden kann. Darin werden gefundene Quellen in einer Kommentardarstellung angezeigt und diese Verlinkungen können mit STRG+Mausklick auf die jeweilige URL geöffnet werden.

Absatz Formatvorlagen labore et dolore magna aliquyam erat, sed diam voluptua. At vero eos et accusam et justo duo ¶ doloreset ea rebum -Stet clita kasd gubergren, no sea takimata sanctus est Lorem ipsum dolor sit ¶ entar [PS1]: Possible-source: www.bmbf.gv.at/ministerium/index amet.·Lorem·ipsum·dolor·sit·amet,·consetetur·sadipscing·elitr,·sed·diam·nonumy·eirmod·tempor·¶ <u>https</u> <u>html</u> ntar [PS2]: Possible source: invidunt-ut·labore-et·dolore-magna·aliguyam·erat,·sed·diam·voluptua.·At·vero·eos·et·accusam·et· justo Kommentar [PS3]: Possible sources: duo dolores et ea rebum. Stet clita kasd gubergren, no sea takimata sanctus est Lorem ipsum dolor ¶ ittp://science.apa.at/site/home/partner.html ttp://science.apa.at/site/home/partner.html sit amet. ¶ ce.apa.at/site/home/part ==Lines/Science/Partner 1 •1 Die·Website·soll·Ihnen·einen·umfassenden Überblick-über·unsere·Aufgaben·und·¶ unser vielfältiges Informationsangebot geben. Ich möchte Sie auch einladen, direkt 🖣 mit•mir•in•Kontakt•zu•treten•-•schreiben•Sie•an•¶

Zum Abschließen des Abgabeprozesses steht der Button "Ändern des Status auf "Zulassung zur Präsentation" und automatische Benachrichtigung des/der Schüler/in" zur Verfügung.

| VwA-Beurteilungsraster                                                                                                    |
|----------------------------------------------------------------------------------------------------|
| <u>Download Word-Version</u><br><u>Download PDF-Version</u><br>Der Beurteilungsraster dient als Unterstützung bei der Bewertung und Beurteilung des Prüfungsgebietes<br>Vorwissenschaftliche Arbeit.                                                                                                    |
| Abschließen des VWA-Abgabeprozesses                                                                                                    |
| <ul> <li>Berücksichtigen Sie den Prüfbericht der automatisch erfolgten Plagiatsüberprüfung.</li> <li>Vereinbaren Sie mit Ihrer Kandidatin/Ihrem Kandidaten einen Gesprächstermin im Hinblick auf die Präsentation und Diskussion.</li> <li>Bestätigen Sie hier abschließend</li> </ul>                       |
| Ändern des Status auf "Zulassung zur Präsentation" und automatische Benachrichtigung des/der Schüler/in                                                                                                    |
| Hinweise:                                                                                                    |
| Den beiden vom Schüler/von der Schülerin abgegebenen gebundenen Exemplaren der Arbeit sind beizulegen:                                                                                                    |
| das <b>Betreuungsprotokoli</b> des Lehrers/der Lehrerin     das <b>Begleitprotokoli</b> des Schülers/der Schülerin                                                                                                    |
| Eines der beiden Exemplare der Arbeit wird an die Vorsitzende/den Vorsitzenden der Prüfungskommission weitergeleitet, das zweite Exemplar verbleibt zur<br>Einsichtnahme für Schulleitung und Klassenvorstand an der Schule.                                                                                 |
| Eines der beiden Exemplare der Arbeit wird an die Vorsitzende/den Vorsitzenden der Prüfungskommission weitergeleitet, das zweite Exemplar<br>verbleibt zur Einsichtnahme für Schulleitung und Klassenvorstand an der Schule.                                                                                 |
| "Aufzeichnungen, insbesondere Vermerke über die Durchführung von Gesprächen im Rahmen der Themenfindung und der Festlegung des<br>Erwartungshorizontes sowie im Zuge der Betreuung und nach Fertigstellung der Arbeit im Hinblick auf die Präsentation und Diskussion ()." (Prüfungsordnung<br>AHS §9 Abs.3) |
|                                                                                                    |

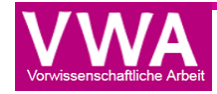

Nachdem der Abgabeprozess durch Klicken auf den "Ja"-Button fertiggestellt wurde,

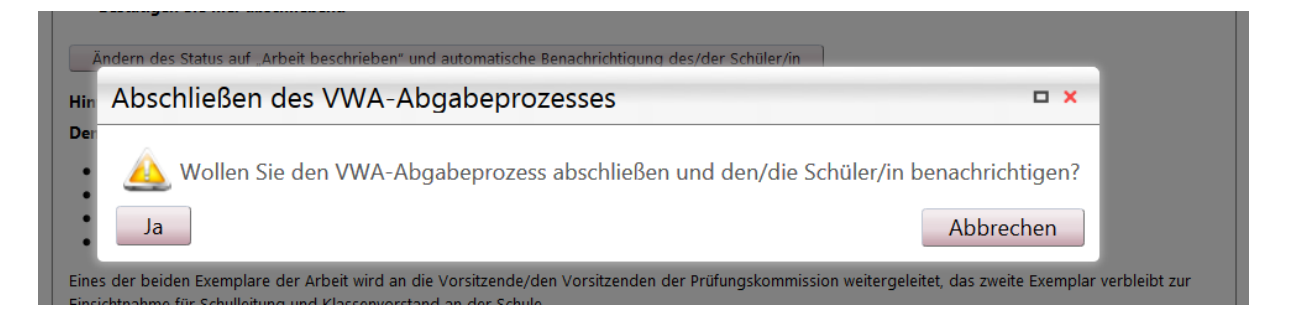

erhält der/die Schüler/in die Benachrichtigung, dass die Lehrkraft die Arbeit zur Präsentation und Diskussion zugelassen hat.

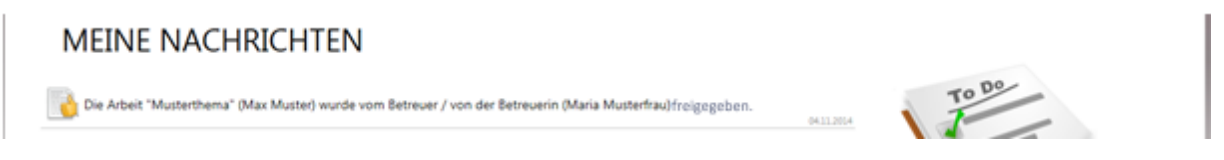

Und die unter "Meine Arbeit" einsehbare Fortschrittsanzeige zeigt auch die letzte Etappe als erfüllt an.

| tatus             |                         |                         |                   |                    |                    |
|-------------------|-------------------------|-------------------------|-------------------|--------------------|--------------------|
| Thema eingereicht | von Betreuer akzeptiert | von Direktor akzeptiert | von LSI genehmigt | Arbeit eingereicht | Arbeit freigegeben |
| Thema eingereicht | von Betreuer akzeptiert | von Direktor akzeptiert | von LSI genehmigt | Arbeit eingereicht | Arbeit freigegeben |

Nach der erfolgten Freigabe kann der/die Schüler/in zur Präsentation und der anschließenden Diskussion antreten. Wird diese negativ beurteilt, muss die VSD in der Detailansicht der freigegebenen Arbeit diese auch online als negativ beurteilen, um so eine Neueinreichung zu ermöglichen.

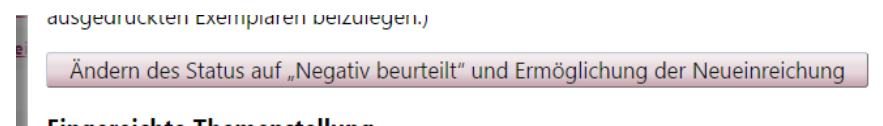

Der/die Schüler/in bekommt somit unter dem Reiter "Meine Arbeit" die Möglichkeit eine weitere Arbeit einzureichen.

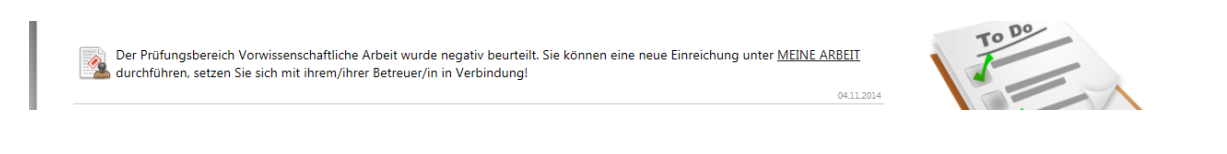

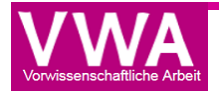

## Klassenvorstand/ständin / Vorsitzende/r

Die Rollen KV und Vorsitzende/r haben nur den Menüpunkt Arbeiten und die Detailansicht zu hochgeladenen VWAs samt Ergebnis der Plagiatsprüfung zu ihrer Information zur Verfügung, beim KV-Zugang ist dieser Ansicht auf die jeweilige Klasse beschränkt.

## VSD - Verwaltungsperson für schulspezifische Daten

Übersicht über die Menüpunkte:

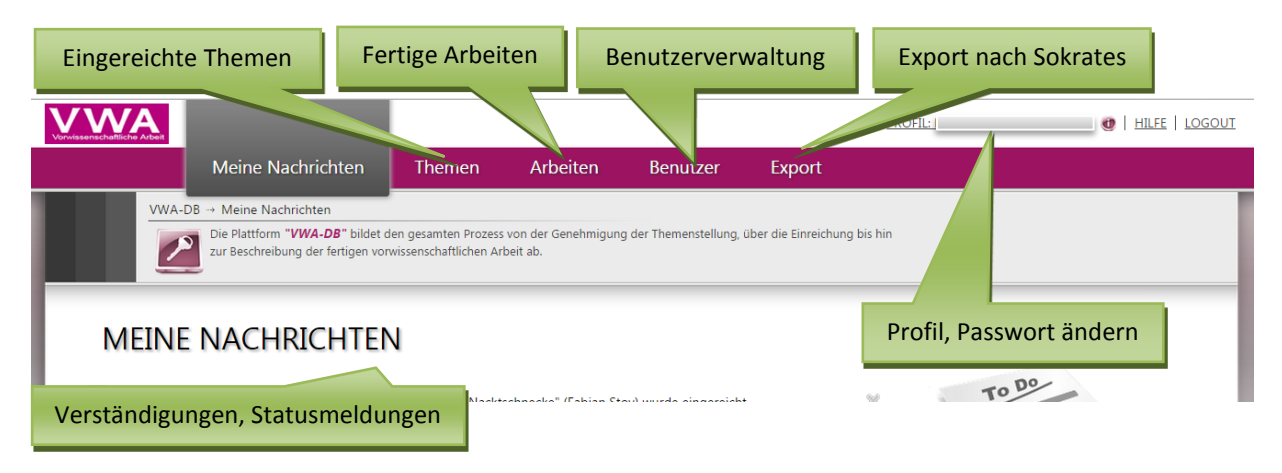

Die Verwaltungsperson, im folgenden VSD genannt, ist für den Bereich der schulspezifischen Daten auf der Plattform verantwortlich. Zum einen sieht die Person schulweit alle Nachrichten nach erfolgtem Einreichen/Akzeptieren/Genehmigen/Ablehnen oder Freigeben. Zum anderen kann die VSD in alle Themen und Arbeiten Einsicht nehmen. Bei den Arbeiten und Themen kann die VSD – über die Detailansicht – nachträglich die Betreuer/in ändern.

#### Benutzer verwalten

Alle Benutzer/innen am Schulstandort werden in folgender Listenansicht dargestellt:

| BE                                                                                                    | NUTZER                 |           |            |                        |   |          |          |        | Aktive Benutzer |  |  |
|----------------------------------------------------------------------------------------------------|------------------------|-----------|------------|------------------------|---|----------|----------|--------|-----------------|--|--|
| Alle exportieren Gefilterte exportieren Ausgewählte exportieren Ausgewählte archivieren Nur löschbare Einträge anzeigen |                        |           |            |                        |   |          |          |        |                 |  |  |
|                                                                                                    | Benutzername           | Vorname 7 | Nachname 🌱 | E-Mailadresse          | 7 | Klasse 7 | Тур 🍸    | Status | Aktionen        |  |  |
|                                                                                                    | aame@test.com          | aame      | aame       | aame@test.com          |   | 123      | schueler | Aktiv  |                 |  |  |
|                                                                                                    | a@a.at                 | Arbeit    | Abgeben    | a@a.at                 |   | 8WS      | schueler | Aktiv  | 🖍 🗙 🔊 🛈         |  |  |
|                                                                                                    | anton.abschluss@gmx.at | anton     | abschluss  | anton.abschluss@gmx.at |   | 8S       | schueler | Aktiv  | X & B           |  |  |
|                                                                                                    |                        | -         | 101140     |                        |   | 0.4147   |          | AL.C.  |                 |  |  |

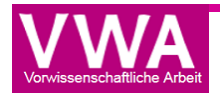

Über den Button "Neuen Datensatz hinzufügen" kann ein User manuell unter Eingabe der Parameter hinzugefügt werden. Der VSD einer Schule kann Accounts für folgende Benutzerrollen anlegen:

| RE   |                         |                                                             |   |          |                | Aktive Benutzer       |
|------|-------------------------|-------------------------------------------------------------|---|----------|----------------|-----------------------|
| DE   | INUTZER                 |                                                             |   |          |                |                       |
| Alle | exportieren Gefiltert   | s eventioren Aucaewählte eventioren Aucaewählte erchivieren |   |          | Nur lösch      | bare Einträge anzeige |
| Ne   | euen Datensatz hinzufüg | Einfügen ×                                                  |   |          |                |                       |
|      | Benutzername            | Einfügen                                                    | 7 | Klasse 🍸 | Тур 🍸          | Aktionen              |
|      | dieter.dummy@gmx.a      | Tura                                                        |   | 8C       | schueler       |                       |
|      | betreuer_100100_23      | Cabillar (in                                                |   |          | betreuer       |                       |
|      | buc12345@edugroup       | Betreuer/in                                                 |   | 1a       | schueler       |                       |
|      | betreuer_100100_20      | DIR                                                         |   |          | betreuer       |                       |
|      | betreuer_100100_6       | Schuler/in<br>Vorsitzende/r                                 |   |          | betreuer       |                       |
|      | betreuer_100100_2       | KV                                                          |   |          | betreuer       |                       |
|      | vsd_100100              | Email                                                       |   |          | vsd            |                       |
|      | mustermann2@test.at     | markus@musterschueler.at                                    |   | 8A       | schueler       |                       |
|      | asterix@edumail.at      | Klasse                                                      |   | 8b       | schueler       |                       |
|      | muster2@muster.at       | 7a                                                          |   | 8A       | schueler       |                       |
|      | lea@edugroup.at         | Kennzahl                                                    |   | 8A       | schueler       |                       |
|      | dir_100100_4            | 1000100010010                                               |   |          | dir            |                       |
|      | muster@muster.at        | Status                                                      |   | 7a       | schueler       |                       |
|      | kv_100100_17            | Aktiv 👻                                                     |   | 8b       | kv             |                       |
|      | betreuer_100100_7       | ✓ ×                                                         |   |          | betreuer       |                       |
|      | las ga dubi at          | Maria Mantanana Indonésia                                   |   | 7-       | a alternations |                       |

Betreuer/in und DIR-Rolle sind keiner Klasse zuzuordnen, beim Schüler/in-Account ist eine Klasse anzugeben. Vorsitzende/r und KV haben nur den Menüpunkt Arbeiten und die Detailansicht zu hochgeladenen VWAs samt Ergebnis der Plagiatsprüfung zu ihrer Information zur Verfügung, beim KV-Zugang ist dieser Ansicht auf die jeweilige Klasse beschränkt.

Sokrates-Kennzahlen können beim Schüler/in-Account und beim Betreuer/in-Account gespeichert werden, damit beim Export nach Sokrates die Zuordnung des Themas zu Schüler/in bzw. Betreuer/in funktioniert.

Die VSD kann die gesamte Liste in das MS Office Programm Excel exportieren, um die Liste zu speichern und/oder auszudrucken. Des Weiteren kann die Listenansicht nach allen Spalten (Benutzername, Vorname, Nachname, E-Mailadresse, Klasse, Typ und Status) aufoder absteigend sortiert werden.

Unter dem Punkt "Aktionen" kann die VSD die User bearbeiten (Button mit Stift-Symbol), z.B. Namen oder Mailadressen geändert werden: Bitte beachten Sie, dass die Mailadressen bei Schüler/innen-Accounts das Alleinstellungsmerkmal und den Benutzernamen darstellen! Werden Mailadressen geändert, erhalten die Nutzer/innen an die neue Mailadresse eine entsprechenden Verständigung.

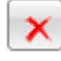

Weiters kann der User gelöscht (Button mit rotem Kreuz) – sofern noch kein Thema/keine Arbeit zugeordnet wurde – und das Passwort zurückgesetzt werden.

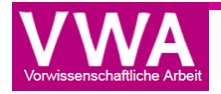

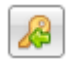

Sollte das Passwort bzw. der Benutzername einem User nicht bekannt sein, kann mit dem Button mit dem Schlüssel-Symbol und dem grünen Pfeil der Nutzer über seinen Benutzernamen informiert und der "Passwort vergessen" Prozess angestoßen werden.

Der Button als Testeintrag markieren ermöglicht das Löschen von Schüler/innen bei bereits vorhandenes Thema, was vor allem für diesen Fall wichtig ist: Schüler/innen, die die 7. Klasse wiederholen und deren Thema genehmigt wurde, haben das Recht auf Beibehaltung des Themas, sie können aber auch Thema und Betreuer/in wechseln. Bei Beibehaltung des genehmigten Themas ist dem Schüler/der Schülerin lediglich die neue Klasse zuzuweisen. Die Einreichung bleibt mit dem Status Genehmigtes Thema auf der Datenbank. (Ein allfälliger Wechsel von Betreuer/in ist in der Detailansicht durch den VSD einzutragen.)

Bei Änderung des Themas muss der Schüler/die Schülerin als Testeintrag markiert, in der Datenbank gelöscht und sodann neu angelegt werden.

Beim Status kann ein Nutzer aktiv bzw. inaktiv geschalten werden. Inaktive Benutzer/innen können sich nicht mehr am System einloggen. Zusätzlich ist aber auch das Archivieren von Nutzern möglich:

#### Archivieren von ehemaligen Schüler/innen bzw. anderen Personen:

Accounts von Schüler/innen, die nicht mehr an der Schule sind (nach der Matura oder wg. eines Schulwechsels) oder anderen Personen, können wie folgt deaktiviert werden:

| BENUTZER                                                                                                    |           |            |                         |          |          |         |          |  |  |  |  |  |  |
|----------------------------------------------------------------------------------------------------|-----------|------------|-------------------------|----------|----------|---------|----------|--|--|--|--|--|--|
| Alle exportieren Gefilterte exportieren Ausgewählte exportieren Ausgewählte archivieren Nur löschbare Einträge anzeigen |           |            |                         |          |          |         |          |  |  |  |  |  |  |
| Neuen Datensatz hinzufügen                                                                                              |           |            |                         |          |          |         |          |  |  |  |  |  |  |
| Benutzername     T                                                                                                    | Vorname 7 | Nachname 7 | E-Mailadresse           | Klasse 🍸 | Тур 🍸    | Status  | Aktionen |  |  |  |  |  |  |
| ablehnung.tester@aon.at                                                                                                 | Tester    | Ablehnung  | ablehnung.tester@aon.at | 8D       | schueler | Aktiv   | 🖍 🗙 🔊 🛈  |  |  |  |  |  |  |
| 0                                                                                                    | 1         | Fisher     | 1                       | 00       |          | A Later |          |  |  |  |  |  |  |

Wählen Sie die entsprechenden Schüler/innen aus und klicken Sie auf "Ausgewählte archivieren". Die Accounts wandern in die Liste der Archivierten Benutzer (sichtbar durch Umschalten rechts oben), den Mailadressen wird "alt" vorangestellt und der Account deaktiviert.

| 1 |   |                             |           |              |                             |          |          |         |          |
|---|---|-----------------------------|-----------|--------------|-----------------------------|----------|----------|---------|----------|
| ( |   | Benutzername 7              | Vorname 🍸 | Nachname 🏾 🍸 | E-Mailadresse               | Klasse 🍞 | Тур 🍸    | Status  | Aktionen |
| ( |   | alt_ablehnung.tester@aon.at | Tester    | Ablehnung    | alt_ablehnung.tester@aon.at | 8D       | schueler | Inaktiv | X & 0    |
|   | - |                             |           |              |                             |          |          |         |          |

Bevor die neuen Schülerdaten ins System gelangen, archivieren Sie die Daten der Schüler/innen, die nun nicht mehr an der Schule sind z.B. maturiert haben:

So können Sie rasch eine größere Menge von Maturanten archivieren

- Filtern Sie in der Spalte auf Typ ist gleich schueler (Filter mit Trichter-Symbol aktivieren)
- Filtern Sie in der Spalte Klasse z.B. auf "Beginnt mit" 8 für die vorjährigen Maturaklassen
- Die so auf der Seite sichtbaren gefilterten Schüler/innen-Accounts können Sie dann mit

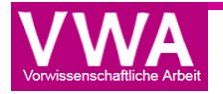

dem Hakerl oben links in der Zeile mit den Spaltenbenennungen auswählen\*, Repetenten aber aus der Auswahl ausnehmen!

| 1 | (Inc. | Header Datenback mitzenagen        |              |               |                                |          |          |         |          |  |  |
|---|-------|------------------------------------|--------------|---------------|--------------------------------|----------|----------|---------|----------|--|--|
|   |       | Benutzername 🌱                     | Vorname 🍸    | Nachname 🍸    | E-Mailadresse 7                | Klasse 🍸 | Тур 🍸    | Status  | Aktionen |  |  |
| I |       | alt_web-fwapbm@mail-<br>tester.com | Max          | Musterschüler | alt_web-fwapbm@mail-tester.com | 8b       | schueler | Inaktiv | X & 0    |  |  |
|   |       | alt waltenherger@eduhi at          | waltenherger | waltenherger  | alt waltenherger@edubiat       | 7B       | schueler | Inaktiv |          |  |  |

 Mit Button "Ausgewählte archivieren" die ausgewählten Accounts bearbeiten (es werden die Accounts damit auf inaktiv gesetzt und bei den Mailadressen der Präfix alt\_ ergänzt; inaktive Accounts sind unter dem Filter rechts einsehbar [Drop-Down Aktive Benutzer/Archivierte Benutzer]).

\*Hinweis: Dieses Hakerl ist pro Seite in der Benutzerverwaltung aktiv, damit auch nochmals ein Blick auf mögliche Repetenten gemacht und diese ausgenommen werden können...

Updaten bestehender Schüler/innen-Accounts z.B. Wechsel von 7. auf 8.

#### <u>Klasse</u>

Der VWA-Prozess beginnt ja bereits in der 7. Klasse. Wenn die Schüler/innen in der 8. Klasse die Arbeit abgeben, müssen diese Schüler/innen-Accounts upgedatet werden: Dies kann – neben dem einzelnen Ändern – auch mittels eines CSV-Update für eine größere Anzahl von Schüler/innen gemacht werden.

Es empfiehlt sich dafür folgende Vorgangsweise: Filtern Sie die upzudatenden Schüler/innen-Accounts heraus und exportieren Sie die Gefilterten:

| B | ENUTZER                                     | exportieren Ausgewähl | te exportieren Ausgewählte ar | Beginnt mit     |          |          | ,,,,,,,,,,,,,,,,,,,,,,,,,,,,,,,,,,,,,,, | Aktive Benutzer<br>Ist gleich<br>schueler" | •<br>] |
|---|---------------------------------------------|-----------------------|-------------------------------|-----------------|----------|----------|-----------------------------------------|--------------------------------------------|--------|
|   | leuen Datensatz hinzufüge<br>Benutzername 7 | en<br>Vorname         | Nachname 🏾 🍸                  | E-Mailadresse   | Klasse 🔽 | Тур      | Status                                  | Aktionen                                   |        |
|   | sabine@test.at                              | Sabine                | Mustermädchen                 | sabine@test.at  | 7AD      | schueler | Aktiv                                   | 🗡 🗙 🔏 🗿                                    |        |
|   | testi@testi.net                             | Wuli                  | Testschüler                   | testi@testi.net | 7W       | schueler | Aktiv                                   | 🗡 🗙 🔏 🛈                                    |        |

Öffnen Sie die CSV-Datei und ändern Sie die Datenstruktur auf diese Tabellen für das Update dieser bereits vorhandenen Schüler/innen:

|   | А        | В       | С          | D         | E                 | F      | G        | Н        | 1      | J            | K           |
|---|----------|---------|------------|-----------|-------------------|--------|----------|----------|--------|--------------|-------------|
| 1 | TitelVor | Vorname | Nachname   | TitelNach | Email             | Klasse | Тур      | Kennzahl | Status | Benutzernar  | ie          |
| 2 |          | Anna    | Musterfrau |           | muster@muster.    | 7a     | schueler |          | Aktiv  | muster@mu    | ster.at     |
| 3 |          | Max     | Mustermann |           | lea@eduhi.at      | 7a     | schueler |          | Aktiv  | lea@eduhi.a  | t           |
| Л |          | Stafan  | Schüler    |           | mailkistl@creativ | 79     | crhueler |          | Aktiv  | mailkistl@cr | aativoworky |

Löschen Sie dazu die beiden rechten Spalten und ändern Sie die Klassenbezeichnungen von 7. auf 8. Klasse. Wählen Sie diese CSV-Datei beim Menüpunkt Benutzer bei der Option "Benutzer updaten" und laden Sie sie hoch:

Benutzer updaten

Schüler/innen mittels CSV-Datei updaten z.B. Klassenwechsel, Ergänzung Kennzahl (Download <u>Beispieldatei)</u>
Datei auswählen ﷺBenutzer...5-00.csv Datei hochladen
Schüler/innen mittele TVT Datei undaten z.B. Klassenwechsel, Ergänzung Kennzahl (Download Reispieldatei)

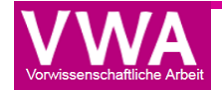

Wenn Sie Sokrates verwenden (siehe auch nächste Punkt der Anleitung), können Sie auch die Sokrates-Kennzahl ergänzen, ansonsten kann die Kennzahl freigelassen werden.

### Schnittstelle VWA-DB-Sokrates:

### Eingabe der E-Mail-Adressen in Sokrates und Export aus Sokrates in die VWA-Datenbank

Die Eingabe der E-Mail-Adressen der SchülerInnen erfolgt in Sokrates als Merkmal (Laufendes Schuljahr - SchülerInnendatenpflege - Merkmal zuordnen). Suchen Sie die entsprechende Klasse, setzen Sie bei der gewünschten Schülerin/dem gewünschten Schüler den Haken und wählen Sie die Merkmalskategorie "EMail" aus. Tragen Sie bei Merkmalstext die E-Mailadresse der Schülerin/des Schülers ein. Der Eintrag einer zeitlichen Befristung (am/von, bis) ist nicht nötig. Durch "Zuordnen" speichern Sie den Eintrag.

| SOKRATES                                                                                                    | SchulAdmin                        |            | T canal                                 | 70                                      |                                 |                    | N2<br>V                                                                | chrichten: 0<br>2014 (8878 2810) | MvPage      | Hife                |
|----------------------------------------------------------------------------------------------------|-----------------------------------|------------|-----------------------------------------|-----------------------------------------|---------------------------------|--------------------|------------------------------------------------------------------------|----------------------------------|-------------|---------------------|
| Schülerin - keine Auswahl - 👻 🌾                                                                                                    | Basisdaten :                      | Schuljahre | sbeginn Laufendes Schulja               | ahr Beurteilung Ende des Schuljahres Au | swertungen                      |                    |                                                                        |                                  |             |                     |
| (± (=)                                                                                                    |                                   |            |                                         |                                         | Suchen                          |                    |                                                                        |                                  |             | ÷ 1                 |
|                                                                                                    |                                   |            | Familenname<br>Geschlecht<br>Stichtag 1 | - keine Auswahi - 💿                     |                                 |                    | Schulstufe - keine Auswahl -<br>Klasse Sew<br>Gruppe - keine Auswahl - |                                  |             |                     |
| Merkmale zuordnen                                                                                                    | D2                                |            |                                         |                                         | Anzahl der Treffer 13 / ausgewä | hlt 1              |                                                                        | üb                               | ernehmen In | itialisieren Suchen |
| Bewerbermerkmale pflegen                                                                                                    |                                   |            |                                         | Liste der SchülerInnen                  |                                 |                    | Meri                                                                   | male zuordnen                    |             |                     |
| Internatsbesuch phegen  Cultarhanpflege  Cultarhanpflege | 919                               | KI.        | Familienname                            | Vorname                                 | Geburtsdat.                     | w                  | Merkmalskategorie EMail Merkmalstext am/von bis                        |                                  |             |                     |
|                                                                                                    | E                                 | 5ew        | GRAD-S                                  | Moritz                                  | 11.00.1998                      | <u>a</u>           | num. Merkmal                                                           |                                  |             |                     |
|                                                                                                    | E                                 | 5ew        | Rest.                                   | Ye 12                                   | 10.00.1998                      | a                  |                                                                        |                                  |             |                     |
|                                                                                                    | 123                               | 5ew        | instation.                              | Pollos                                  | C2.00.1997                      | a                  | Anmerkung                                                              |                                  |             |                     |
|                                                                                                    |                                   | 5ew        | Jere di                                 | Distant.                                | 95 11.1997                      | Œ                  | 1                                                                      |                                  |             |                     |
|                                                                                                    | 10                                | 5ew        | 27.623                                  | " foold.d                               | 15.00-1998                      | G. E               |                                                                        |                                  |             |                     |
|                                                                                                    |                                   | Sew        | electrologies                           | Estars                                  | 35/67.1998                      | a                  |                                                                        |                                  |             |                     |
|                                                                                                    | E                                 | Sew        | M*                                      | Cast of Parison                         | 05 ** 1997                      | a                  |                                                                        |                                  |             |                     |
|                                                                                                    |                                   | 5ew        | 4.4. C                                  | Partics                                 | 17.0-1.1998                     | a                  |                                                                        |                                  |             |                     |
|                                                                                                    | 15                                | 5ew        | S (Canada an 40)                        | to be support                           | 05.10 1997                      | a                  |                                                                        |                                  |             |                     |
|                                                                                                    | 10                                | 5ew        | 57.23                                   | ien.                                    | 23.07 1998                      | a                  |                                                                        |                                  |             |                     |
|                                                                                                    | 10                                | 5ew        | STUDIES LIVE V                          | Assess traffications                    | 26.12 1997                      | α.                 |                                                                        |                                  |             |                     |
|                                                                                                    | <ul> <li>1 - 13 von 12</li> </ul> | 3 Einträge | 1                                       | m<br>35   50   100   Alle               | 3                               | • • <b>1</b> • • • |                                                                        |                                  |             |                     |

Geben Sie so die E-Mail-Adressen aller SchülerInnen ein.

Anmerkung: Das Feld "E-Mail-Adresse SchülerIn" wird nach Auskunft von Bitmedia künftig voraussichtlich bei den Grunddaten der SchülerInnen angeführt sein.

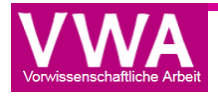

Wenn alle E-Mail-Adressen in Sokrates erfasst sind, können diese exportiert werden. Sokrates exportiert immer nur SchülerInnen einer Jahrgangsstufe. Durch die Einstellung des Parameters VWA-Datenbank können Sie festlegen, ob sie die SchülerInnen der 7. oder der 8. Klasse exportieren:

Gehen Sie dazu auf Basisdaten - Schulspezifische Einstellungen – Parameter pflegen und wählen Sie die Kategorie Schnittstellen aus.

| SchülerIn | - keine Auswahl - 👻 🔶         | Basisdaten     | Schuljahresbeginn   | Laufendes Schuljahr | Beurteilung | Ende des Schuljahres | Auswertunge |  |  |  |  |
|-----------|-------------------------------|----------------|---------------------|---------------------|-------------|----------------------|-------------|--|--|--|--|
| ±         |                               |                | 17                  |                     | Sc          | ulspezifische Para   | meter pfleg |  |  |  |  |
| Basis     | daten                         | Kategorie      | Schnittstellen      |                     |             |                      |             |  |  |  |  |
|           | chulen                        |                | Liste der Parameter |                     |             |                      |             |  |  |  |  |
| 🖭 🧰 L     | ehrerInnen                    | Kat            | Parameter-Ke        | nnung               |             | ParamNr              |             |  |  |  |  |
| 🖅 🧰 G     | egenstände                    | Schnittsteller | N VWA-Datenbank     |                     |             | 1                    |             |  |  |  |  |
| 🗄 🧰 S     | tundentafeln                  |                |                     |                     |             |                      |             |  |  |  |  |
| 🖃 🗁 S     | chulspezifische Einstellungen |                |                     |                     |             |                      |             |  |  |  |  |
|           | Auswahlleisten oflegen        |                |                     |                     |             |                      |             |  |  |  |  |
|           | Parameter pflegen             |                |                     |                     |             |                      |             |  |  |  |  |
|           | Merkmale pflegen              |                |                     |                     |             |                      |             |  |  |  |  |
| 🗄 🧰 A     | dministration                 |                |                     |                     |             |                      |             |  |  |  |  |
| 🖃 🗁 S     | chnittstellen                 |                |                     |                     |             |                      |             |  |  |  |  |
|           | Ins Studentenmodul exportiere |                |                     |                     |             |                      |             |  |  |  |  |
|           | Dateien importieren           |                |                     |                     |             |                      |             |  |  |  |  |
|           | Daten exportieren             |                |                     |                     |             |                      |             |  |  |  |  |
| •         | m +                           |                |                     |                     |             |                      |             |  |  |  |  |

Für den Parameter "VWA-Datenbank" muss die Parameter-Nr. "1" eingetragen sein. Mit dem Parameter-Wert stellt man die Schulstufe ein, die beim Export ausgegeben wird. 11 steht für die 11. Schulstufe (7. Klasse), 12 steht für die 12. Schulstufe (8. Klasse):

| 1. 10                 | Schu                               | lspezifische Parameter p | flegen                                                                                                    |
|-----------------------|------------------------------------|--------------------------|----------------------------------------------------------------------------------------------------|
| Kategorie             | hnittstellen                       |                          |                                                                                                    |
|                       | Liste der Parameter                |                          | VWA-Datenbank                                                                                                    |
| Kat<br>Schnittstellen | Parameter-Kennung<br>VWA-Datenbank | ParamNr<br>1             | Parameter-Kennung VWA-Datenbank<br>Parameter-Wert Dei String Vorwissenschaftliche Arbeit<br>Parameter-Wert bei Zahl<br>2. Parameter-Wert bei Zahl<br>2. Parameter-Wert bei String<br>Beschreibung<br>Schnittstelle<br>WA-Datenbank: Export:<br>gewünschte Schulstufe in<br>das Feid -Parameter-Wert<br>bei Zahl> eintragen; Import:<br>Tvn der Schriftlichen Arbeit in zie<br>Kategorie Schnittstelle |
| 1 - 1 von 1 Ein       | trag 35   50   100   Alle          | 14 <b>1 b b</b>          | Anderungsdatum 27.11.2014 20:11                                                                                                    |

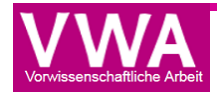

Für den Export gehen Sie auf Basisdaten – Schnittstellen – Daten exportieren und wählen Sie den Export-Typ VWA-GenehmigungsDB. Wählen Sie einen beliebigen Dateinamen und starten Sie den Export mit Ausführen.

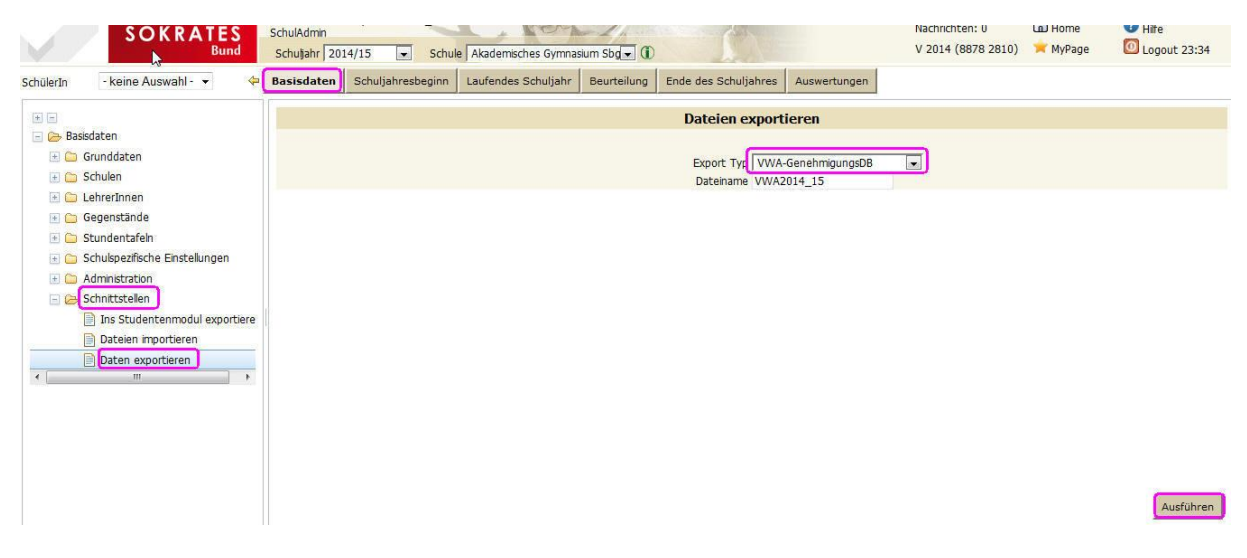

Sokrates bietet an, die Datei zu öffnen oder zu speichern. Wählen Sie Datei speichern und bestätigen Sie durch OK.

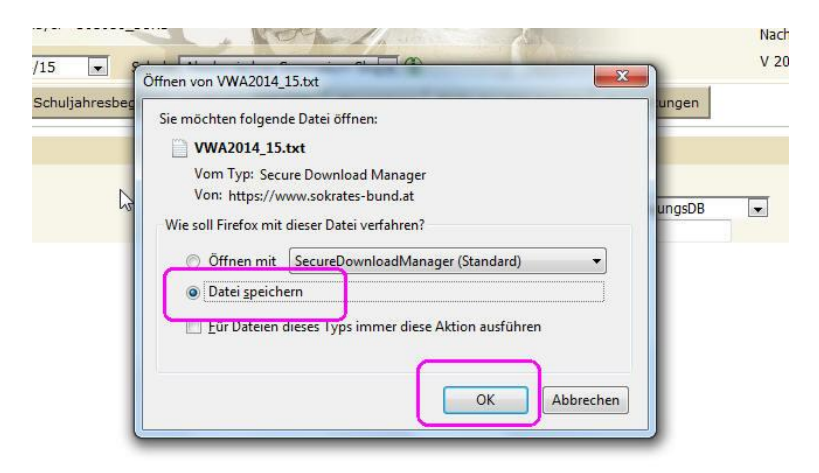

Die Exportdatei wird im Ordner Downloads mit dem von ihnen gewählten Namen gespeichert und kann von hier aus in der VWA-Datenbank importiert werden.

| 4 🚖 Favoriten | Name       | Datum            | Тур             | Größe  |
|---------------|------------|------------------|-----------------|--------|
| - Desktop     | VWA2014_15 | 13.11.2014 19:44 | Textdokument    | 4 KB   |
| 🚺 Downloads   |            | 07.11.2014 21:16 | CDR-Datei       | 100 KB |
| ST Drophov    |            | 06 11 2014 14:00 | Adobe Acrobat D | 317 KR |

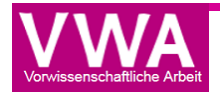

#### Updaten bestehender User z.B. Klassenwechsel, Ergänzung Kennzahl mit

#### **Daten aus Sokrates**

Hinweis: Für die VWA-Genehmigungsdatenbank ist die Mailadresse des Schülers/der Schülerin das einzigartige Merkmal: Damit Sokrates und die VWA-Datenbank problemlos miteinander kommunizieren können, müssen die Mailadressen in Sokrates erfasst sein und eventuelle Änderungen bei Mailadressen in beiden Systemen aktuell gehalten werden.

Die Schulverwaltungssoftware Sokrates bietet unter Schnittstellen > Daten Exportieren einen Export für die "VWA-GenehmigungsDB" an:

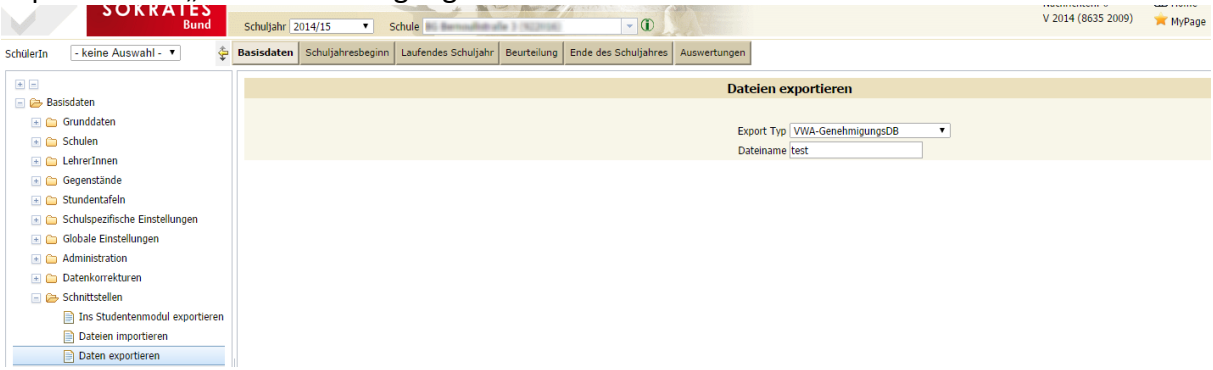

Für das Update von Schüler/innen muss diese TXT-Datei nicht mehr nachbearbeitet werden, sie kann gleich direkt beim entsprechenden Menuepunkt hochgeladen werden:

Wählen Sie diese TXT-Datei beim Menüpunkt Benutzer bei der Option "Benutzer updaten -Schüler/innen mittels TXT-Datei updaten z.B. Klassenwechsel, Ergänzung Kennzahl" und laden Sie sie hoch:

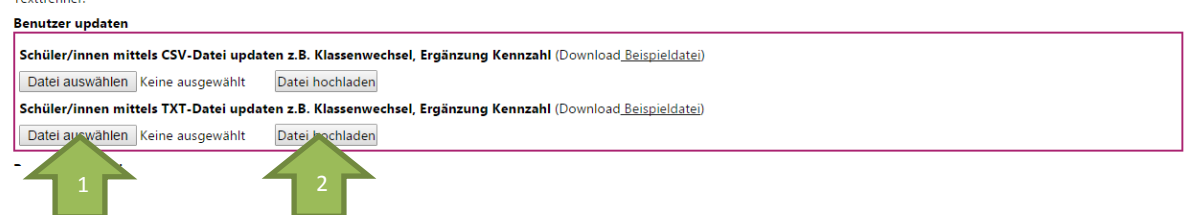

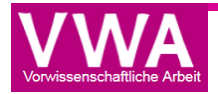

#### Anlegen neuer Benutzer-Accounts mittels CSV-Datei

Ein weiteres wichtiges Aufgabenfeld, welches die Tätigkeiten der VSD umfasst, ist das Importieren neuer Nutzer/innen durch eine CSV-Datei. Diese Datei muss wie folgt aufgebaut sein (siehe auch Musterdatei bei der Option "Benutzer importieren"):

|   | А        | В        | С          | D         | E                            | F      | G        | Н              |  |
|---|----------|----------|------------|-----------|------------------------------|--------|----------|----------------|--|
| 1 | TitelVor | Vorname  | Nachname   | TitelNach | Email                        | Klasse | Тур      | Kennzahl       |  |
| 2 | Mag.     | Maria    | Musterfrau | MSc       | maria.musterfrau@example.org |        | Betreuer |                |  |
| 3 | Dr.      | Hebert   | Tester     |           | herbert.tester@example.org   |        | DIR      |                |  |
| 4 |          | Victoria | Häuser     |           | victoria.hauser@example.org  | 7A     | Schueler | 12345678654321 |  |
| 5 |          |          |            |           |                              |        |          |                |  |

Wählen Sie diese CSV-Datei beim Menüpunkt Benutzer bei der Option "Benutzer importieren" und laden Sie sie hoch:

| Dater auswanten i keine ausgewante i Dater nochtaden                |  |  |  |  |  |  |  |  |
|---------------------------------------------------------------------|--|--|--|--|--|--|--|--|
| Benutzer importieren                                                |  |  |  |  |  |  |  |  |
| Benutzer mittels CSV-Datei anlegen (Download <u>Beispieldatei</u> ) |  |  |  |  |  |  |  |  |
| Datei auswählen Keine ausgewählt Datei hochladen                    |  |  |  |  |  |  |  |  |
| Benutz Is TXT-Datei anlegen (Downlog) eldatei )                     |  |  |  |  |  |  |  |  |
| Dater 1 in Keine ausgewählt Date 2 ifen                             |  |  |  |  |  |  |  |  |
|                                                                     |  |  |  |  |  |  |  |  |

#### Anlegen neuer Benutzer-Accounts für Schüler/innen mit Daten aus Sokrates

Die Schulverwaltungssoftware Sokrates bietet unter Schnittstellen > Daten Exportieren einen Export für die "VWA-GenehmigungsDB" an:

| SOKRAIES                                                                         | Schuljahr 2014/15 • Schule                                                                     | V 2014 (8635 2009) | 🚖 MyPage |
|----------------------------------------------------------------------------------|------------------------------------------------------------------------------------------------|--------------------|----------|
| SchülerIn 🛛 - keine Auswahl - 🔻 🖨                                                | Basisdaten Schuljahresbeginn Laufendes Schuljahr Beurteilung Ende des Schuljahres Auswertungen |                    |          |
| * -                                                                              | Dateien exportieren                                                                            |                    |          |
| Basisdaten      Grunddaten      Gu Schulen      Schulen                          | Export Typ VWA-GenehmigungsDB                                                                  |                    |          |
| Gegenstände     Grundentafeln                                                    |                                                                                                |                    |          |
| Chulspezifische Einstellungen     Gobale Einstellungen     Gobale Administration |                                                                                                |                    |          |
| Contraction                                                                      |                                                                                                |                    |          |
| Ins Studentenmodul exportieren Dateien importieren Daten exportieren             |                                                                                                |                    |          |

Die Datei aus Sokrates hat bereits das richtige Format und kann dann in der VWA-DB problemlos importiert werden. Wählen Sie diese TXT-Datei beim Menüpunkt Benutzer bei der Option "Benutzer importieren" und laden Sie sie hoch:

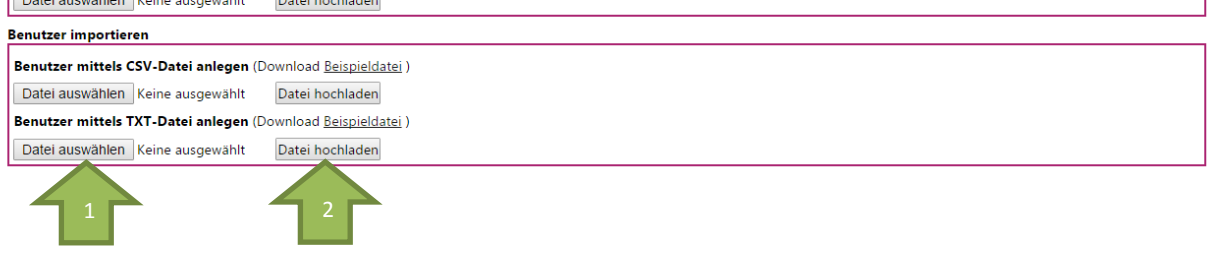

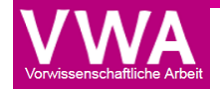

## Wiederholung der 7. Klasse, Wechsel des Betreuers/der Betreuerin, Änderung des Themas

Schüler/innen, die die 7. Klasse wiederholen und deren Thema genehmigt wurde, haben das Recht auf Beibehaltung des Themas, sie können aber auch Thema und Betreuer/in wechseln.

Bei Beibehaltung des genehmigten Themas ist dem Schüler/der Schülerin lediglich die neue Klasse zuzuweisen. Die Einreichung bleibt mit dem Status Genehmigtes Thema auf der Datenbank.

Ein allfälliger Wechsel von Betreuer/in ist in der Detailansicht durch den VSD unter dem Menüpunkt Themen in der Detailansicht durchzuführen:

| Detailansicht 'Das ist ein Musterthema' 🛛 🗖 🗙                                                                       |                                       |  |  |  |  |  |  |
|----------------------------------------------------------------------------------------------------|---------------------------------------|--|--|--|--|--|--|
| Das ist ein Musterthema 🖨                                                                                           |                                       |  |  |  |  |  |  |
| Die Themenformulierung derf nicht nur aus einem Wert hestehen und sellte 100 Zeishen nicht wesentlich überschreiten |                                       |  |  |  |  |  |  |
|                                                                                                    |                                       |  |  |  |  |  |  |
| Betreuer/in                                                                                                    |                                       |  |  |  |  |  |  |
| Maria Musterfrau                                                                                                    | Betreuer/in auswählen                 |  |  |  |  |  |  |
| Maria Musterfrau                                                                                                    | · · · · · · · · · · · · · · · · · · · |  |  |  |  |  |  |
| Betreuerzuordnung ändern                                                                                            | Wechsel bestätigen                    |  |  |  |  |  |  |
| Inhaltliche Zuordnung                                                                                               |                                       |  |  |  |  |  |  |

Bei Änderung des Themasmuss der Schüler/die Schülerin als Testeintrag markiert, in der Datenbank gelöscht und sodann neu angelegt werden.

#### Zurücksetzen von Uploads von Arbeiten

Sollten Schüler/innen PDF-Dokumente hochladen, die z.B. nicht von der Plagiatsprüfung analysiert werden können oder sollte es andere Gründe geben, weshalb ein Upload der VWA nochmals wiederholt werden muss, kann der VSD die getätigten Dateiuploads zurücksetzen.

Damit werden die hochgeladene Arbeit und das Begleitprotokoll gelöscht, der Status auf "Genehmigtes Thema" zurückgesetzt und der/die Schüler/in kann den Abgabeprozess nochmals ausführen.

| AR                | ARBEITEN                                                                                                    |          |           |            |                 |               |                      |                                                                  |  |
|-------------------|----------------------------------------------------------------------------------------------------|----------|-----------|------------|-----------------|---------------|----------------------|------------------------------------------------------------------|--|
| Klicker<br>Alle e | licken Sie auf die Arbeit, um die Detailansicht zu öffnen. Reifeprüfung 2016  Alle exportieren Gefilterte exportieren Ausgewählte exportieren |          |           |            |                 |               |                      |                                                                  |  |
|                   | Thema 🌱                                                                                                    | Klasse 🍸 | Vorname 7 | Nachname 7 | Einreichdatum 🍸 | Betreuer/in T | Status 🍸             |                                                                  |  |
|                   | Das ist ein TEst                                                                                                    | 8A       | Anna      | Musterfrau | 16.09.2015      | Musterlehrer  | eingereicht          | 3                                                                |  |
|                   | Das ist ein Musterthema                                                                                                    | 8A       | Max       | Muster     | 18.12.2015      | Musterlehrer  | freigegeben          | Hochgeladene Arbeit und Begleitprotokoll                         |  |
| 5                 |                                                                                                    |          |           |            |                 |               | Anzeigen der Element | te 1 löschen und auf Status "Genehmigtes Thema"<br>zurücksetzen. |  |

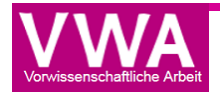

#### Negative Beurteilung der VWA und Ermöglichung der Neueinreichung

Wird die Präsentation und Diskussion der VWA negativ beurteilt, muss die VSD in der Detailansicht der freigegebenen Arbeit diese auch online als negativ beurteilen, um so eine Neueinreichung zu ermöglichen.

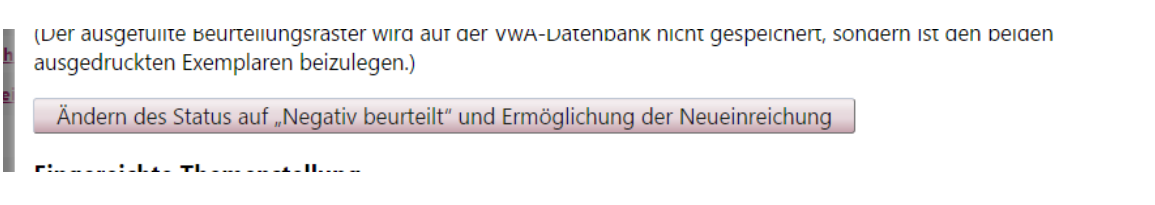

Der/die Schüler/in bekommt somit unter dem Reiter "Meine Arbeit" die Möglichkeit eine weitere Arbeit einzureichen.

Der Prüfungsbereich Vorwissenschaftliche Arbeit wurde negativ beurteilt. Sie können eine neue Einreichung unter <u>MEINE ARBEIT</u> durchführen, setzen Sie sich mit ihrem/ihrer Betreuer/in in Verbindung!

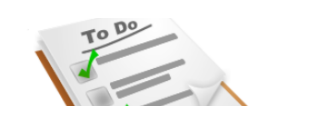

#### VWA wird nicht beurteilt und darf nochmals hochgeladen werden

"Nicht beurteilt" wird eine VwA dann, wenn die Prüfungskommission zu dem Schluss kommt, dass eine vorgetäuschte Leistung vorliegt. Das genehmigte Thema bleibt erhalten, die schriftliche Arbeit muss überarbeitet und nochmals hochgeladen werden.

Wird die Präsentation und Diskussion der VWA nicht beurteilt, muss die VSD in der Detailansicht der freigegebenen Arbeit diese auch online als negativ beurteilen, um so eine Neueinreichung zu ermöglichen.

ACHTUNG: Der Status "nicht beurteilt" ist nicht zu setzen bei:

- nicht fristgerechter Abgabe der schriftlichen Arbeit
- Nichterscheinen zum Termin der Präsentation

vorzulegen.

Ändern des Status auf "Nicht beurteilt" und Ermöglichung des nochmaligen Hochladens

"Nicht beurteilt" wird eine VwA dann, wenn die Prüfungskommission zu dem Schluss kommt, dass eine vorgetäuschte Leistung vorliegt. Die genehmigte Themenstellung bleibt erhalten, die schriftliche Arbeit muss überarbeitet und nochmals beschadeden werden

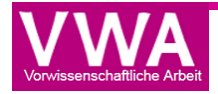

#### **Export von VWA-Themen nach Sokrates**

Damit die Titel der Vorwissenschaftlichen Arbeit nicht händisch für die Reifeprüfungszeugnisse aus der VWA-Datenbank herauskopiert werden müssen, können Schulen mit Sokrates-Schülerverwaltung die Export-Funktion nutzen. Exportiert werden können VWA-Titel von Arbeiten, die über die Plattform hochgeladen wurden und von dem/der Betreuer/in zur Präsentation zugelassen sind, damit steht der Export frühestens nach den Abgaben und der Zulassung zur Präsentation durch den/die Betreuer/in im Februar/März zur Verfügung.

|                            | Meine Nachrichten                                                                             | Themen                                                | Arbeiten                       | Benutzer              | Export              |             |
|----------------------------|-----------------------------------------------------------------------------------------------|-------------------------------------------------------|--------------------------------|-----------------------|---------------------|-------------|
|                            | VWA-DB → Export           Die Plattform "VWA-DB" bild           zur Beschreibung der fertigen | let den gesamten Prozess<br>vorwissenschaftlichen Arl | von der Genehmigun<br>beit ab. | g der Themenstellung, | über die Einreichur | g bis hin   |
| EXP<br>Export d<br>Hinweis | PORT                                                                                          | eugnis für Sokrates.<br>er Sokrates-Kennzahl, si      | ehe auch Menüpunk              | t Benutzer > CSV-Ur   | idate von Schüler/  | nnen-Daten. |
| Export                     | ]                                                                                             |                                                       |                                |                       | ,                   |             |

Beim Menupunkt "Export" wird eine CSV-Tabelle generiert, die die notwendigen Felder für den Import in Sokrates enthält, und dort importiert werden kann:

| - | ~         | 0            | <u> </u>       |               | L .            |        |  |
|---|-----------|--------------|----------------|---------------|----------------|--------|--|
| 1 | SU_KENNZA | SJ_SCHULJAHR | SG_KENNZAHL    | VWA_TITEL     |                |        |  |
| 2 | 123456    | 2013         | 12345700000023 | Das Prinzip o | ler Freiarbeit |        |  |
| 3 | 123456    | 2013         | 12345700000024 | Musikschule   | n              |        |  |
| 4 | 123456    | 2013         | 12345700000028 | Krebs - Umg   | ang von Betro  | ffenen |  |
| - |           |              |                |               | · -            |        |  |

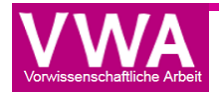

## VLD – Verwaltungsperson für landesschulratsspezifische/

### stadtschulratsspezifische Daten

Die Verwaltungsperson, im folgenden VLD genannt, ist für den Bereich der landesschulratsspezifischen/stadtschulratsspezifischen Daten verantwortlich. Im Reiter "Schulen" kann der/die LSI, nach erfolgtem Login, vom VLD der jeweiligen Schule zugeordnet werden.

#### SCHULEN

| Export (Excel)  |        |                  |                                                                                                    |  |  |  |  |
|-----------------|--------|------------------|----------------------------------------------------------------------------------------------------|--|--|--|--|
| Name            | SKZ 🌱  | LSI              | 7 Aktionen                                                                                                    |  |  |  |  |
| AHS Test        | 123456 | Werner Bajlicz 🔹 | <ul><li>✓ ×</li></ul>                                                                                                    |  |  |  |  |
| AHS Test 100000 | 100000 | Franz Muster     | <ul> <li>Image: A start of the start of the start of</li></ul> |  |  |  |  |
| AHS Test 200000 | 200000 | Franz Muster     | <ul> <li>Image: A start of the start of the start of</li></ul> |  |  |  |  |

Um einen neuen LSI hinzuzufügen, muss der VLD in den Reiter "LSI" wechseln. Dort hat dieser die Möglichkeit, einen LSI als neuen Datensatz anzulegen, einen LSI, dem noch keine Schule zugeordnet wurde, zu löschen und das Passwort zurückzusetzen.

LSI

| Export (Excel)                                                                                                    |           |          |                           |          |          |  |  |  |
|----------------------------------------------------------------------------------------------------|-----------|----------|---------------------------|----------|----------|--|--|--|
| Neuen Datensatz hinzufügen                                                                                                    |           |          |                           |          |          |  |  |  |
| Benutzername 🏼 🍸                                                                                                    | Vorname 7 | Nachname | E-Mailadresse 🍸           | Status 🍸 | Aktionen |  |  |  |
| lsi_vwa                                                                                                    | Franz     | Muster   | franz@muster.at           | Aktiv    | 🖍 🗙 🐊    |  |  |  |
| lsi_vwa_2                                                                                                    | Werner    | Bajlicz  | werner.schoeggl@gmail.com | Aktiv    | 🖍 🗙 🔏    |  |  |  |
| Image: Second second second |           |          |                           |          |          |  |  |  |

## BMBF – Account des Bundesministeriums für Bildung und Frauen

Der Account des Bundesministeriums für Bildung und Frauen verfügt über österreichweite Leserechte und kann alle Themen und Arbeiten einsehen. Eine Genehmigung durch diese/n Benutzer/in ist nicht vorgesehen.

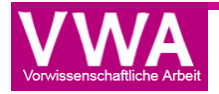

## Kontakt Inhaltliche Fragen

info@ahs-vwa.at

### Technischer Support

vwadb@ahs-vwa.at

#### Informationsplattform:

www.ahs-vwa.at

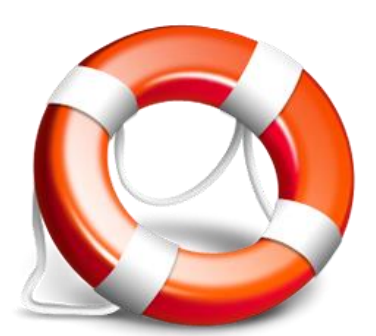

### Impressum

#### Impressum gemäß "Mediengesetz mit Novelle 2005" BGBI. Nr. 314/1981 in der Fassung BGBI I Nr. 49/2005.

Medieninhaber: Bundesministerium für Bildung und Frauen , Minoritenplatz 5, 1014 Wien, Österreich. Hersteller: Inhalt: Bundesministerium für Bildung und Frauen Verlagsort: Wien. Herstellungsort: Wien.

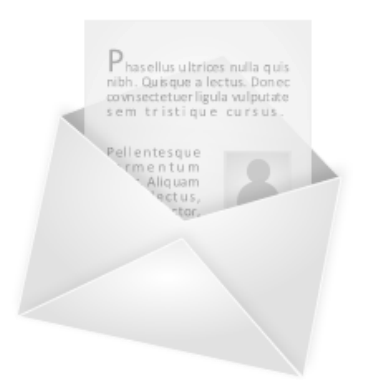

Bundesministerium für Bildung und Frauen Minoritenplatz 5 1014 Wien T +43 1 53120 DW (0) F +43 1 53120-3099 www.bmbf.gv.at

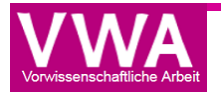